# **USM PROGRAMMER'S MANUAL**

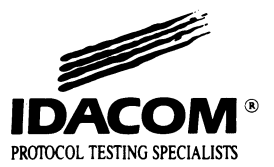

# **USM PROGRAMMER'S MANUAL**

September 1990 Version 2.0

# UNIVERSAL MONITOR/SIMULATION

Version 2.0

# **1.1 Enhancements**

#### Display Format

The Baudot character set can now be selected for data display in ASYNC framing with 5 bits/character.

#### Configuration Menu

Mark and space parity settings have been added (maximum 7 data bits) for ASYNC and CHARACTER SYNC framing.

New configuration commands have been added for test script simplification for:

- Bit Rate;
- Sync Character;
- Message Length; and
- Message Timeout.

Refer to the Configuration section of the USM Programmer's Manual for more information.

#### Receive Data Lead Transitions

Commands have been added to recognize data lead changes for display, RAM capture, or disk. Data lead transitions must be requested in a test script before they can be detected. The received frame indications are not affected by data lead indications. See the USM Programmer's Manual for more information.

#### V WARNING

All configuration changes must be done prior to requesting recognition of received data lead transitions.

# 🖤 ΝΟΤΕ

Received data lead transitions are reported as ON when the line remains in a high state (i.e. a steady space has been received).

Received data lead transitions are reported as OFF when the line remains in a low state (i.e. a steady mark has been received).

#### Transmit Data Lead Transitions (Simulation Only)

Commands have been added to set the transmit data lead high or low. The line remains in the set state until the next TXD\_ON, TXD\_FF, or send data command. Refer to the USM Programmer's Manual for details.

#### 🖊 Data Leads

Received data leads (available in release 1.4) are now captured to RAM and data recordings for later playback.

#### Message Length

Message length in CHARACTER SYNC and ASYNC can now be disabled. Previously in CHARACTER SYNC, this was referred to as unlimited.

#### Message Timeout

Message timeout in ASYNC can now be disabled.

#### End of Frame Character

*End of Frame Character* has been added to the Configuration Menu (valid in ASYNC only). Up to 4 separate characters can be defined to terminate the end of a received data block. Refer to the USM Programmer's Manual for the corresponding commands.

#### Saving Configurations

The interface type and end of frame characters are now saved in the specified configuration file created using the *Save Config* function key.

The MAKE\_DATA1 through MAKE\_DATA8 commands are now available in the monitor.

# 1.2 Changes

#### Variables

The BYTE-TIME variable is no longer available. Contact IDACOM/HP customer support if your test script requires this variable.

The START-TIME variable must be used instead of the T/RXD-TIME variable (Version 1.4) for received data lead transitions in test scripts. T/RXD-TIME still must be used for the timestamp of transmitted data lead indications.

#### Setting Message Length in ASYNC

Any test scripts written using the EOF\_COUNT command in the ASYNC protocol must be modified.

Example: Set the message length to 1 character.

For versions prior to 2.0: PORT @ 0 EOF\_COUNT CHANGE\_CONFIG

For this and subsequent versions: 1=EOF\_COUNT ( Preferred method )

or

PORT @ 1 EOF\_COUNT CHANGE\_CONFIG

# ✓ Reset Enable

*Rest Idle* on the Configuration Menu has been changed to *Reset Enable* to reflect correct functionality.

#### Interframe Fill

Interframe fill cannot be selected in Character SYNC, BISYNC EBCDIC, BISYNC ASCII, or ASYNC.

# **1.3 Problems Fixed**

#### Defining Strings

The MAKE\_DATA1 through MAKE\_DATA8 commands no longer overwrite the passed string and now work with parity settings of mark and space.

#### Error Reporting

ASYNC parity errors are now reported as parity errors rather than BCC errors.

BISYNC abort errors are now reported as "ENQ in text" errors.

#### Trigger Actions

The trigger action of opening a disk recording no longer locks the tester when a disk error occurs. All triggers are now disarmed and an error message is displayed.

#### Simulation Only

The following notice is displayed when parity is set to none, ASYNC is chosen, and SEND\_WITH\_ERROR is called: 'String sent without parity error. Parity is set to none.'

When no characters are entered while constructing String1, the following message is displayed: 'String1 has not been entered'. Similar messages are displayed for String2, String3, and String4.

# 1.4 Errata

#### Page 10-3, USM Programmer's Manual

The following command should be worded as follows:

#### RXD\_TRANS ( -- address )

Contains the direction of the last received data lead transition. Possible values are N\_TRANS (high state, a steady space has been received) or P\_TRANS (low state, a steady mark has been received).

The following two commands have been added for data transmission control:

#### WAIT\_ON (--)

Queues a frame/block for transmission and pauses the application until the entire frame/block is transmitted.

**NOTE** 

Use WAIT\_ON whenever leads are for flow control.

# **NOTE**

The TO DTE Simulator with DCD Control set to ON, automatically queues a frame/block for transmission and pauses until the entire frame/block is transmitted.

#### WAIT\_OFF (--)

Queues a frame/block for transmission and continues the application.

# PREFACE

This manual is intended to provide a programmer's guide to the Universal Simulation/Monitor programs, hereafter referred to as USM. General programming information is provided in the Programmer's Reference Manual. Information contained in this manual is machine independent.

This manual is not intended to provide basic user instruction, but rather addresses the issues of writing test programs using the Interactive Test Language (ITL). Refer to the machine specific User Manual for a quick reference to the basic operation of the protocol tester.

IDACOM reserves the right to make any required changes in this manual without prior notice, and the user should contact IDACOM to determine if any changes have been made. No part of this manual may be photocopied, reproduced, or translated without the prior written consent of IDACOM.

IDACOM makes no warranty of any kind with regard to this material, including, but not limited to, the implied warranties of merchantability and fitness for a particular purpose.

Copyright © IDACOM 1989

P/N 6000-1202

IDACOM Electronics Ltd. A division of Hewlett-Packard

4211 - 95 Street Edmonton, Alberta Canada T6E 5R6 Phone: (403) 462-4545 Fax: (403) 462-4869

# **TABLE OF CONTENTS**

# PREFACE

| 1 | INTRO  | DUCTION                             | 1–1               |
|---|--------|-------------------------------------|-------------------|
| 2 | CONFI  | GURATION                            | 2–1               |
|   | 2.1    | Interface Type                      | 2–2               |
|   | 2.2    | Simulation Mode                     | 2–2               |
|   | 2.3    | Interface Leads                     | 2–3               |
|   | 2.4    | Protocol Configuration              | 2-4               |
|   | 2.5    | Autoconfiguration                   | 2–13              |
| 3 | ΜΟΝΙΤ  | OR ARCHITECTURE                     | 3-1               |
|   | 3.1    | Live Data                           | 3–1               |
|   | 3.2    | Playback                            | 3–2<br>3–3        |
|   | 3.3    | Simultaneous Live Data and Playback | 3-4               |
| 4 | CAPTL  | JRE RAM                             | 4-1               |
|   | 4.1    | Capturing to RAM                    | 4-1               |
|   | 4.2    | Transferring from RAM               | 4-2<br>4-3<br>4-4 |
| 5 | DISK F | RECORDING                           | 5-1               |
| 6 | DISPL  | AY FORMAT                           | 6–1               |
| 7 | FILTEF | RS                                  | 7-1               |
| 8 | DECO   | DE                                  | 8-1               |

# TABLE OF CONTENTS [continued]

| 9  | SIMUL  | ATION ARCHITECTURE                                                                                                    | 1                               |
|----|--------|----------------------------------------------------------------------------------------------------|---------------------------------|
|    | 9.1    | Live Data                                                                                                    | 1                               |
|    | 9.2    | Playback                                                                                                    | 2                               |
|    | 9.3    | Simultaneous Live Data and Playback                                                                                                    | 3                               |
| 10 | TEST N | /ANAGER                                                                                                    | 1                               |
|    | 10.1   | ITL Constructs                                                                                                    | 1                               |
|    | 10.2   | Event Recognition       10-         Layer 1       10-         Received Frames       10-         Timeout Detection       10-         Function Key Detection       10-         Interprocessor Mail Events       10-         Wildcard Events       10- | 2<br>3<br>4<br>7<br>8<br>8<br>8 |
|    | 10.3   | USM Actions                                                                                                    | 9<br>9<br>1                     |
|    | 10.4   | Using Buffers                                                                                                    | 2                               |
| 11 | TEST S | SCRIPTS                                                                                                    | 1                               |
|    | 11.1   | TEST1                                                                                                    | 1                               |
|    | 11.2   | TEST2                                                                                                    | 2                               |
|    | 11.3   | TEST3                                                                                                    | 3                               |
|    | 11.4   | TEST4                                                                                                    | 4                               |
|    | 11.5   | TEST5                                                                                                    | 6                               |
|    | 11.6   | TEST6                                                                                                    | 7                               |
|    | 11.7   | TEST7                                                                                                    | 8                               |
|    | 11.8   | TEST_BSC_E                                                                                                    | .9                              |
|    | 11.9   | PT_TEST_PAR                                                                                                    | 0                               |
|    | 11.10  | PT_TEST_PAR1                                                                                                    | 1                               |

APPENDICES

# TABLE OF CONTENTS [continued]

| Α | DATA   | FORMATS                            | A-1 |
|---|--------|------------------------------------|-----|
| в | COMN   | IAND SUMMARIES                     | B-1 |
| С | CODIN  | IG CONVENTIONS                     | C-1 |
|   | C.1    | Stack Effect Comments              | C-1 |
|   | C.2    | Stack Comment Abbreviations        | C-2 |
|   | C.3    | Program Comments                   | C-2 |
|   | C.4    | Test Manager Constructs            | C-3 |
|   | C.5    | Spacing and Indentation Guidelines | C-3 |
|   | C.6    | Colon Definitions                  | C-4 |
| D | ASCII/ | EBCDIC/HEX CONVERSION TABLE        | D-1 |
| Ε | BAUDO  | DT CHARACTER SET                   | E-1 |
| F | СОММ   | IAND CROSS REFERENCE LIST          | F-1 |
|   |        |                                    |     |

INDEX

# **LIST OF FIGURES**

| 1–1  | Sample Stack Comment                                        |
|------|-------------------------------------------------------------|
| 2–1  | Simulation Configuration Menu                               |
| 3–1  | Universal Monitor Data Flow Diagram – Live Data             |
| 3-2  | Universal Monitor Data Flow Diagram – Offline Processing    |
| 3-3  | Universal Monitor Data Flow Diagram – Freeze Mode           |
| 4-1  | Universal Data Flow Diagram - Capture to RAM                |
| 5-1  | Universal Data Flow Diagram – Recording to Disk             |
| 6-1  | Universal Data Flow Diagram – Display and Print             |
| 6-2  | Display Format Menu                                         |
| 7-1  | Filter Setup Menu                                           |
| 8-1  | Universal Simulation/Monitor Data Flow Diagram – Decode     |
| 9-1  | Universal Simulation Data Flow Diagram – Live Data          |
| 9–2  | Universal Simulation Data Flow Diagram – Offline Processing |
| 9-3  | Universal Simulation Data Flow Diagram – Freeze Mode        |
| 10-1 | Buffer Structure                                            |
| 11-1 | SDL Representation of TEST4 11-4                            |
| A-1  | Bit-Oriented Protocol Frame Format (BOP)                    |
| A-2  | BISYNC Frame Formats                                        |
| A-3  | Control Character Descriptions                              |
| A-4  | Character–Oriented Protocol Transmission (COP)              |
| A-5  | ASYNC Data Character Format                                 |
| A-6  | NRZ and NRZI Data Encoding                                  |
|      | •                                                           |

# **LIST OF TABLES**

| 0 1  | Autoconfiguration Deremotors              |   |   |   |   |   |   |   |   |   |   |   |   |   |   |   |   |   |   | 0 10  |
|------|-------------------------------------------|---|---|---|---|---|---|---|---|---|---|---|---|---|---|---|---|---|---|-------|
| 2-1  | Autoconfiguration Parameters              | • | • | • | • | • | • | • | • | • | • | • | • | • | • | • | • | • | • | 2-13  |
| 2-2  | Autoconfiguration limes                   | • | • | • | • | • | • | • | • | • | • | • | • | • | • | • | • | ٠ | • | 2-14  |
| 6-1  | Dual Window Commands                      | • | • | • | • | • | • | • | • | • | • | • | • | • | • | • | • | • |   | 6-5   |
| 8–1  | Error Detection                           |   |   |   |   |   |   |   | • |   |   | • |   |   |   |   |   |   |   | 8-3   |
| 10–1 | ASCII Character Conversion                |   |   |   |   |   |   |   |   |   |   |   |   |   |   |   |   |   |   | 10-4  |
| 10-2 | V.28/RS-232C Interface Lead Transitions . |   |   |   |   |   |   |   |   |   |   |   |   |   |   |   |   |   |   | 10-9  |
| 10–3 | V.35 Interface Lead Transitions           |   |   |   |   |   |   |   |   |   |   |   |   |   |   |   |   |   |   | 10-10 |
| 10-4 | V.36/RS-449 Interface Lead Transitions    |   |   |   |   |   |   |   |   |   |   |   |   |   |   |   |   |   |   | 10-10 |
| 10–5 | V.11/X.21 Interface Lead Transitions      |   |   |   |   |   |   |   |   |   |   |   |   |   |   |   |   |   |   | 10-10 |
| A-1  | Clocking Modes                            |   |   |   |   |   |   |   |   |   |   |   |   |   |   |   |   |   |   | A-5   |
| B-1  | Physical Events                           |   |   |   |   |   |   |   |   |   |   |   |   |   |   |   |   |   |   | B-1   |
| B-2  | Setting Leads                             |   |   |   |   |   |   |   |   |   |   |   |   |   |   |   |   |   |   | B-2   |
| B-3  | Frame Events                              |   |   |   |   |   |   |   |   |   |   |   |   |   |   |   |   |   |   | B-2   |
| B-4  | Sending Frames                            |   |   |   |   |   |   |   |   |   |   |   |   |   |   |   |   |   |   | B-3   |
| B-5  | Creating Buffers                          |   |   |   |   |   |   |   |   |   |   |   |   |   |   |   |   |   |   | B-3   |
| B-6  | Starting & Examining Timers               |   |   |   |   |   |   |   |   |   |   |   |   |   |   |   |   |   |   | B-4   |
| B-7  | Timer Events                              |   |   |   |   |   |   |   |   |   |   |   |   |   |   |   |   |   |   | B-4   |
| B-8  | Creating User Output                      |   |   |   |   |   |   |   |   |   |   |   |   |   |   |   |   |   |   | B-4   |
| B-9  | Program Control Events                    |   |   |   |   |   |   |   |   |   |   |   |   |   |   |   |   |   |   | B-5   |
| C-1  | ITL Symbols                               |   |   |   |   |   |   |   |   |   |   |   |   |   |   |   |   |   |   | C-2   |
| E-1  | Baudot Character Set                      |   |   |   |   | • |   |   |   |   |   |   |   |   |   |   |   |   |   | E-1   |

# **1** INTRODUCTION

USM supports monitoring and testing of most internationally used synchronous and asynchronous data communication protocols. These include bit oriented protocols such as HDLC, SDLC, X.25, SNA, Teletex, Fax Group IV, and X.75; character oriented protocols such as Bisync ASCII, Bisync EBCDIC, and Async data. Only layer 1 information is decoded; no automatic protocol decoding is performed but can be implemented in user-written test scripts. Data is displayed in character or hex format. Triggers, RAM capture, disk recording, and some filters are provided. An autoconfiguration feature is available in the monitor.

The simulation provides responses to received events through user-written test scripts. For built-in automatic responses to received events, the appropriate IDACOM emulation application should be used (eg. X.25 Emulation).

All user test scripts are written in the ITL language. Test programs are made up of sequences of ITL commands (or 'words') which exchange data and parameters via a Last In First Out (LIFO) stack. All commands consume zero or more parameters from the stack (input) and/or leave results on the stack (output). These commands have a stack effect comment shown beside the definition of the command to define its input and output parameters.

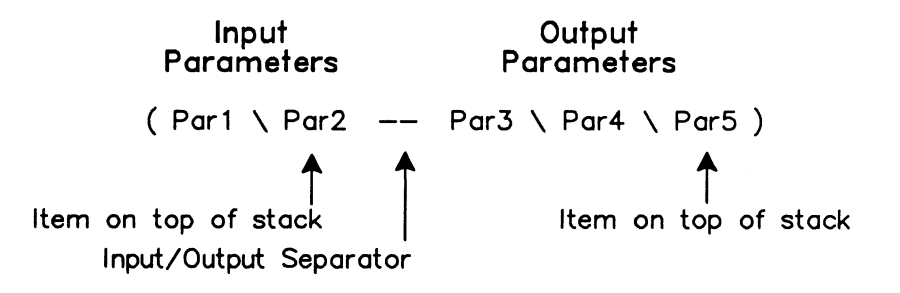

Figure 1–1 Sample Stack Comment

# 🤍 NOTE

See Appendix C for further explanation of stack parameters.

Sample complete test scripts are supplied in Section 11. These test scripts are also supplied on disk with the application program.

The USM application can be controlled remotely from a terminal. All commands described in this manual can be entered from a remote terminal's keyboard followed by a  $\leftarrow$  (RETURN). The application processes the remote command and returns the 'ROK' prompt to the remote terminal. The remote terminal must be connected to the modem port on the back of the tester. To configure the application for remote control, refer to the Programmer's Reference Manual.

# 2 CONFIGURATION

Simulation and monitor configuration is identical with two exceptions:

- Autoconfiguration is not available in the simulation
- Simulation mode is not available in the monitor

#### 🤣 WARNING

The Universal Simulation/Monitor should be in offline mode when making configuration changes to prevent reception of invalid data or problems on the line.

#### GO\_ONLINE (--)

Turns the interface data and lead receivers on, and returns the simulation to the selected simulation mode.

*Online* function key (highlighted)

#### GO\_OFFLINE (---)

Turns the interface data and lead receivers off (default). The simulation goes into passive monitor mode.

*Online* function key (not highlighted)

| ······································ | Simulation Confi | ouration Menu          |          |
|----------------------------------------|------------------|------------------------|----------|
|                                        |                  |                        |          |
| ➔ Interface Type                       | RS232C/V.28      | Interface Leads        | DISABLED |
| Simulation Mode                        | TO DCE           |                        |          |
|                                        |                  |                        |          |
| Protocol Configur                      | ation:           |                        |          |
| Framing                                | HDLC/SDLC        | Reset Enable           |          |
| Clocking                               | NRZ WITH CLOCK   | Sync Reset Character   |          |
| Bit Rate                               | 64000            | DCD Control            | OFF      |
| Bits/Character                         | 8                | CRC                    | CCITT    |
| Stop Bits                              |                  | Strip Sync             | ON       |
| Parity                                 | NONE             | Message Length         |          |
| Sync Character                         | HEX 7E           | Message Timeout        |          |
| Interframe Fill                        | SYNC             | End of Frame Character |          |
|                                        |                  |                        |          |

Figure 2–1 Simulation Configuration Menu

# 2.1 Interface Type

```
IF=V28 (--)
```

Selects the V.28/RS-232C connector (default) and electrically isolates the other connectors on the port.

RS232C/V.28 function key

```
IF=V11 (--)
```

Selects the V.11/X.21 connector and electrically isolates the other connectors on the port.

RS422/V.11 function key

IF=V35 (--)

Selects the V.35 connector and electrically isolates the other connectors on the port.

V.35 function key

IF=V36 (--)

Selects the V.36/RS-449 connector and electrically isolates the other connectors on the port.

RS449/V.36 function key

₩ NOTE

A WAN tester has a V.28, V.11, and either a V.35 or V.36 connector. These commands are only applicable if the program is running on a WAN interface.

# 2.2 Simulation Mode

Selects the physical type of simulation and determines whether the tester generates or expects to receive clocking, as well as setting which pins transmit and receive data.

=SIM\_DTE(--)

Selects the 'to DTE' interface. Clocking must be supplied by the attached equipment.

TO DTE function key

=SIM\_DCE (--)

Selects the 'to DCE' interface. The tester supplies all necessary clocking information to the interface connector.

TO DCE function key

# 🖑 NOTE

When the simulation is running on a B-Channel, only the TO DCE interface is allowed. Thus, the command =SIM\_DCE is ignored.

# 2.3 Interface Leads

#### → Interface Leads

Individual or all interface leads can be enabled or disabled (default). Leads must be enabled for test manager detection.

**ENABLE\_LEAD** (lead identifier -- )

Enables the specified lead. Refer to the Programmer's Reference Manual for a list of supported leads for each interface type.

Example: Enable the request to send lead. IRS ENABLE\_LEAD

#### **DISABLE\_LEAD** (lead identifier -- )

Disables (default) the specified lead. Refer to the Programmer's Reference Manual for a list of supported leads for each interface type.

Example: Disable the clear to send lead. ICS DISABLE\_LEAD

ALL\_LEADS ( -- lead identifier )

Enables/disables all leads supported on the currently selected WAN interface. ALL\_LEADS must be used with ENABLE\_LEAD or DISABLE\_LEAD.

Example 1: Enable all leads on the current interface. ALL\_LEADS ENABLE\_LEAD

*ENABLED* function key

Example 2: Disable all leads on the current interface. ALL\_LEADS DISABLE\_LEAD

DISABLED function key

# 2.4 Protocol Configuration

# → Framing

# V WARNING

Framing must be the first item selected. All other items, except bit rate, change to the default configuration for each framing type. See Appendix A for framing formats.

# P=BOP[HDLC/SDLC] (--)

Selects bit-oriented procedure (default) with the following defaults:

- NRZ clocking
- 8 bits per character
- No parity
- Sync character of hex 7E
- Interframe fill character is the sync character
- DCD control is off
- CRC calculation according to CCITT
- Strip sync is on
- ASCII character set

HDLC/SDLC function key

# P=COP\_SYNC (--)

Selects character-oriented procedure with the following defaults:

- NRZ clocking
- 8 bits per character
- No parity
- Sync character of hex 16
- Interframe fill is marking
- Reset enable is on
- Sync reset character of hex FF
- DCD control is off
- No CRC calculation
- Strip sync is on
- Message or block length is disabled
- ASCII character set

CHARACTER SYNC function key

#### **P=EBCDIC\_BISYNC** (---)

Selects Bisync EBCDIC framing with the following defaults:

- NRZ clocking
- 8 bits per character
- No parity
- Sync character of hex 32
- Interframe fill is marking
- DCD control is off
- CRC calculation according to CRC-16
- Strip sync is on
- EBCDIC character set

BISYNC EBCDIC function key

#### P=ASCII\_BISYNC (--)

Selects Bisync ASCII framing with the following defaults:

- NRZ clocking
- 7 bits per character
- Odd parity
- Sync character of hex 16
- Interframe fill is marking
- DCD control is off
- CRC calculation according to VRC/LRC
- Strip sync is on
- ASCII character set

BISYNC ASCII function key

#### P=ASYNC (--)

Selects asynchronous framing with the following defaults:

- 8 bits per character
- 1 stop bit
- No parity
- DCD control off
- Message or block length is limited to 60 characters
- Timeout when 17 milliseconds occur between characters
- End of frame character is disabled
- ASCII character set

# ASYNC function key

♥ NOTE P=ASYNC is ignored on the ISDN interfaces. → Clocking

IDACOM testers support four different clocking modes on a WAN interface. See Table A-1 for clocking modes and Figure A-6 for NRZ and NRZI data encoding.

#### CLK=STD (--)

Selects NRZ (non-return to zero) encoding with modem provided clocks (valid for all framing methods excluding ASYNC).

*NRZ WITH CLOCK* function key

#### CLK=EXT\_CLK (--)

Selects a DTE provided transmit clock on pint 24 of an RS-232C connector (valid for all framing methods excluding ASYNC).

EXTERNAL TX CLOCK function key

#### CLK=NRZI (--)

Selects the non-return to zero inverted method of encoding with timing information extracted from the data signal (valid for HDLC/SDLC framing only).

*NRZI* function key

#### CLK=NRZIC (---)

Selects the non-return to zero inverted method of encoding with timing information extracted from the provided clock signal (valid for HDLC/SDLC framing only).

**NRZI WITH CLOCK** function key

# → Bit Rate

Monitor:

When asynchronous framing or NRZI clocking is selected, the interface speed must be selected from preset values on the Interface Port Speed Menu or set to a user-defined speed.

When synchronous framing and any other clocking mode is selected, the interface speed is measured, in bits per second, directly from the physical line.

Simulation:

The interface speed can be selected from preset values on the Interface Port Speed Menu, set to a user-defined speed, or measured depending on the emulation interface and clocking selections.

#### W NOTE

When asynchronous framing or a 'to DTE' interface is selected, the interface speed can only be selected from preset values on the Interface Port Speed Menu or set to a user-defined speed.

|                   |           | то             | DCE           |              |
|-------------------|-----------|----------------|---------------|--------------|
| Clocking          | HDLC/SDLC | CHARACTER SYNC | BISYNC EBCDIC | BISYNC ASCII |
| NRZ WITH CLOCK    | Measure   | Measure        | Measure       | Measure      |
| EXTERNAL TX CLOCK | Select    | Select         | Select        | Select       |
| NRZI              | Select    |                |               |              |
| NRZI WITH CLOCK   | Measure   |                |               |              |

#### Effect of Clocking and Simulation Mode Selections on Bit Rate

#### 🖤 NOTE

Clocking is provided by the attached equipment when the bit rate can be selected.

#### =SPEED (bit rate--)

Specifies the number of bits per second and is used by the monitor to calculate throughput measurements. The port identifier can be obtained from the contents of the PORT variable.

#### Example:

Set the interface speed to 1200. 1200 =SPEED (Set the bit rate)

#### 🕎 ΝΟΤΕ

The only interface speed allowed when the application is running on a B–Channel is 64000 bps.

#### → Bits/Character

Selects the number of bits per character.

#### BITS/CHAR=8 (--)

Selects 8 bits per character (valid in HDLC/SDLC, CHARACTER SYNC, BISYNC EBCDIC, and ASYNC).

**8** function key

#### BITS/CHAR=7 (--)

Selects 7 bits per character (valid in BISYNC ASCII, CHARACTER SYNC, and ASYNC).

**7** function key

#### BITS/CHAR=6 (--)

Selects 6 bits per character (valid in CHARACTER SYNC and ASYNC).

🗳 6 function key

#### BITS/CHAR=5 (--)

Selects 5 bits per character (valid in CHARACTER SYNC and ASYNC).

**5** function key

# $\rightarrow$ Stop Bits

Selects the number of stop bits per character (valid in ASYNC).

#### STOP\_BITS=1.0 (--)

Selects 1 stop bit per character.

4 function key

STOP\_BITS=1.5 (--) Selects 1.5 stop bits per character.

1.5 function key

# STOP\_BITS=2.0 (---)

Selects 2 stop bits per character.

2 function key

#### → Parity

Selects the checking method for character integrity during transmission. The parity is set during transmission and checked on reception.

#### PARITY=NONE (--)

Character integrity is not checked (valid in HDLC/SDLC, CHARACTER SYNC, BISYNC EBCDIC, and ASYNC).

*NONE* function key

# PARITY=ODD (--)

Uses odd parity for checking character integrity (valid in CHARACTER SYNC, BISYNC ASCII, and ASYNC).

CDD function key

# PARITY=EVEN (--)

Uses even parity for checking character integrity (valid in CHARACTER SYNC and ASYNC).

*EVEN* function key

# PARITY=MARK (--)

Uses mark parity (parity bit is always equal to 1)), for checking character integrity (valid for CHARACTER SYNC and ASYNC).

MARK function key

# PARITY=SPACE (--)

Uses space parity (parity bit is always equal to 0) for checking character integrity (valid for CHARACTER SYNC and ASYNC).

#### 🖤 NOTE

Mark, space, and odd or even parity are not available when 8 bits per character is selected.

#### → Sync Character

Selects the bit pattern which identifies the start and end of a block of data (not applicable in ASYNC).

#### SYNC=7E ( -- )

Sets the sync character to hex 7E (valid in HDLC/SDLC).

HEX 7E function key

#### SYNC=16 (--)

Sets the sync character to hex 16 (valid in BISYNC ASCII and CHARACTER SYNC).

HEX 16 function key

#### SYNC=32 (--)

Sets the sync character to hex 32 (valid in BISYNC EBCDIC and CHARACTER SYNC).

HEX 32 function key

#### SYNC=96 (--)

Sets the sync character to hex 96 (valid in CHARACTER SYNC).

HEX 96 function key

#### **=SYNC** (sync character -- )

Specifies the sync character. Valid values for sync character are hex 0 through FF (valid in CHARACTER SYNC).

Example: Set the sync character to hex FF. 0xFF =SYNC (Set the sync character)

SYNC function key

#### → Interframe Fill

Selects the bit pattern transmitted between blocks of data.

#### IF\_FILL=SPACE (---)

Transmits the space bit pattern (all 0's) between blocks of data (valid in ASYNC).

#### IF\_FILL=MARK (--)

Transmits the mark bit pattern (all 1's) between blocks of data (valid in all framing methods).

MARK function key

#### IF\_FILL=SYNC (--)

Transmits sync characters between blocks of data (valid in HDLC).

SYNC function key

#### $\rightarrow$ Reset Enable

Selects whether the sync reset character is enabled (valid in CHARACTER SYNC).

#### RESET\_ENABLE\_ON ( --- )

Enables the sync reset character.

ON function key

RESET\_ENABLE\_OFF (--) Disables the sync reset character.

GFF function key

#### → Sync Reset Character

Sets the character which causes the receiver to start a new sync search (valid in CHARACTER SYNC).

SYNC\_RESET=FF(--)

Sets the sync reset character to hex FF (default).

HEX FF function key

=RESET ( sync reset character-- )

Specifies the sync reset character. Valid values are hex 0 through FF.

Example:

Set the sync reset character to hex 16. 0x16 =RESET ( Define the sync reset character )

Modify Sync Reset function key

 $\rightarrow$  DCD Control

DCD\_ON (--)

Turns on DCD control. The carrier detect lead must be on to receive data (valid in all but ASYNC).

ON function key

#### 🖑 NOTE

The Universal Simulation 'to DTE' Simulation mode automatically turns on the carrier detect lead prior to transmitting data, and off after transmitting (when DCD control is turned on).

#### DCD\_OFF (--)

Turns off DCD control (default). The state of the carrier detect lead does not affect data reception (valid in all framing methods).

GFF function key

# $\rightarrow CRC$

# CRC=CCITT (--)

Uses the CCITT Recommendation method for determining errors. A calculation is performed by the transmitter and a sixteen bit field (FCS) is attached to the end of the frame. The receiver performs the same calculation and the results should match those in the transmitted FCS bytes (valid in HDLC/SDLC).

CCITT function key

# CRC=NONE (--)

The received frame is not checked for errors (valid in CHARACTER SYNC).

NONE function key

# CRC=CRC\_16 (--)

Uses the IBM BISYNC EBCDIC method for determining errors. A calculation is performed by the transmitter and a 16 bit field or BCC (block check character) is attached to the transmission block. The receiver performs the same calculation and the results should match those in the transmitted BCC (valid in EBCDIC BISYNC).

CRC-16 function key

# CRC=VRC/LRC (--)

Uses the IBM BISYNC EBCDIC method for determining errors. VRC (vertical redundancy checking) is used to check each character as it is received. LRC (longitudinal redundancy checking) is used to check the entire block of data. The LRC character is calculated by the transmitting station and inserted at the end of the block as the BCC (valid in BISYNC ASCII).

VRC/LRC function key

#### $\rightarrow$ Strip Sync

Selects whether SYNC characters are stripped by the receiver.

# STRIP\_SYNC\_ON (--)

Strips sync characters (valid in all but ASYNC).

ON function key

STRIP\_SYNC\_OFF ( -- )

Sync characters are not stripped (valid in CHARACTER SYNC).

GFF function key

#### $\rightarrow$ Message Length

Determines the length of a received data block (valid in ASYNC or CHARACTER SYNC).

#### NO\_EOF\_COUNT (--)

Character count is not used to determine the length of the received data block.

Example: Turn off end of frame character count in ASYNC. P=ASYNC (Specify ASYNC) NO\_EOF\_COUNT (Turn off end of frame character count)

DISABLED function key

#### **=EOF\_COUNT** ( # of characters -- )

Specifies the number of characters received before terminating a received data block.

Example:

| Set the message length | to | 400 characters in ASYNC. |   |
|------------------------|----|--------------------------|---|
| P=ASYNC                | (  | Specify ASYNC )          |   |
| 400 =EOF_COUNT         | (  | Specify 400 characters ) | 1 |

G Modify Message Length function key

#### → Message Timeout

ASYNC\_TIME (milliseconds -- )

Specifies the maximum elapsed time between characters before terminating a received data block (valid in ASYNC). Valid values are 1 through 65535 milliseconds.

Example: Set the message timeout to 1000 milliseconds. 1000 ASYNC\_TIME (Set the timeout)

*Modify* function key

#### NO\_ASYNC\_TIME (--)

Elapsed time between characters is not used to terminate a received data block (valid in ASYNC).

DISABLED function key

#### $\rightarrow$ End of Frame Character

#### ENABLE\_EOF\_CHAR ( character -- flag )

Enables a specified character used to terminate a received data block in ASYNC. Up to four different characters can be specified with values of hex 00 through FF. A true flag (1) is returned if successful, and a false flag (0) if an invalid character value or more than four characters have been enabled.

Specify Character function key ENABLED function key

#### DISABLE\_EOF\_CHAR ( character -- flag )

Disables a specified character used to terminate a received data block in ASYNC.

*DISABLED* function key

Example:

Specify and enable the first end of frame character as a carriage return (hex OD). 0X0D 1 ASSIGN\_EOF\_CHAR (Specify character) 1 ENABLE\_EOF\_CHAR (Enable)

#### CLEAR\_EOF\_CHAR (--)

Disables all characters used to terminate a received data block in ASYNC (default).

# 2.5 Autoconfiguration

Autoconfiguration can be used when the line being monitored on a WAN interface has an unknown protocol to determine whether the protocol is bit-oriented (HDLC/SDLC), character-oriented (COP), BISYNC, or ASYNC. The characteristics are determined as shown in Table 2–1.

#### AUTO\_CONF (--)

Automatically configures protocol parameters from the received data.

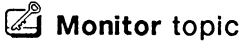

Autoconfigure function key

| Type of Protocol | Characteristics Determined                                           |
|------------------|----------------------------------------------------------------------|
| HDLC/SDLC        | Baud Rate<br>Encoding scheme (NRZ or NRZIC)                          |
| Character SYNC   | Baud Rate<br>SYNC Character (0x16, 0x32, 0x96)                       |
| BISYNC           | Baud Rate<br>Character Set (ASCII, EBCDIC)                           |
| ASYNC            | Baud Rate<br>Bits/Character (5, 6, 7, 8)<br>Parity (NONE, ODD, EVEN) |

#### Table 2–1 Autoconfiguration Parameters

Recognized baud rates for synchronous framing are 300, 1200, 2400, 4800, 7200, 9600, 14400, 16000, 19200, 38400, 56000, and 64000.

Recognized baud rates for asynchronous framing are 300, 1200, 2400, 4800, 7200, 9600, 14400, and 19200.

#### 🖤 ΝΟΤΕ

If the line has a baud rate other than those listed previously, autoconfigure selects the closest supported speed.

During autoconfiguration, notices appear indicating the progress of the procedure. If autoconfiguration is successful, the monitor goes online and received data is displayed on the screen and captured to RAM; if autoconfiguration is unsuccessful, the following notice is displayed:

| Configuration not found. |  |  |
|--------------------------|--|--|
|--------------------------|--|--|

| Framing | Aut     | coconfiguration | Time           |
|---------|---------|-----------------|----------------|
|         | 300 bps | 2002400 bps     | 4800-64000 bps |
| SYNC    | 30 sec. | 15 sec.         | 12 sec.        |
| ASYNC   | 25 sec. | 20 sec.         | 12 sec.        |

Table 2–2 Autoconfiguration Times

Autoconfiguration might fail to determine the configuration if the data circuit:

- is idle;
- contains small bursts of data;
- uses space for interframe fill or space for rest idle;
- contains synchronous data and the DCE clock line is not a one times (1x) clock; or
- carries a non-supported protocol.

# **3** MONITOR ARCHITECTURE

The Universal Monitor program monitors live data, saves data to capture RAM or disk, and displays data in a number of different formats. Triggers can perform specific actions when a specified event occurs.

# 3.1 Live Data

The monitor application receives events from the interface or from the internal timer and processes them as shown in Figure 3-1.

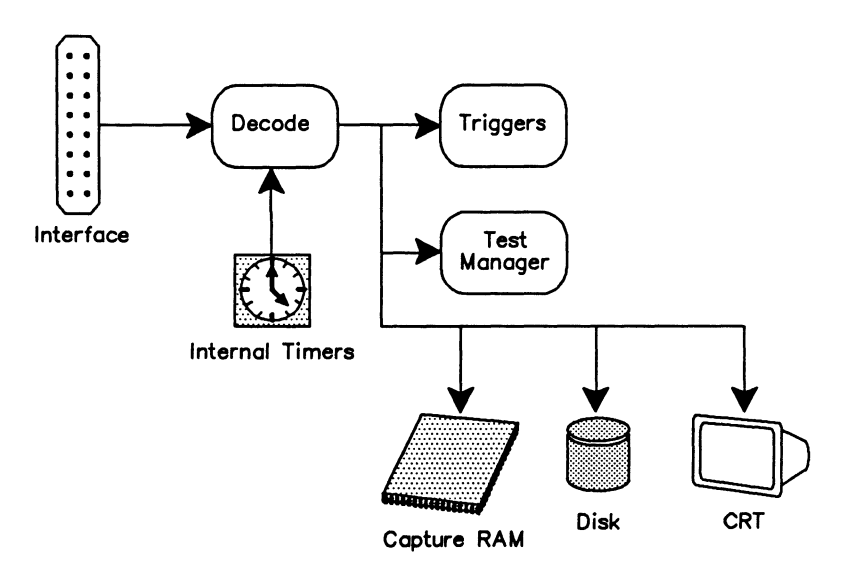

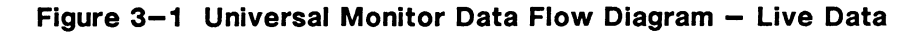

By default, the Universal Monitor captures data in the capture RAM buffer and displays it on the screen in a short format report.

#### **Display** topic

Live Data function key

#### MONITOR (--)

Selects the live data mode of operation. All incoming events are decoded and displayed in real-time.

# 3.2 Playback

Data (both protocol and lead information) can be examined in an offline mode using either the capture RAM or disk file as the data source.

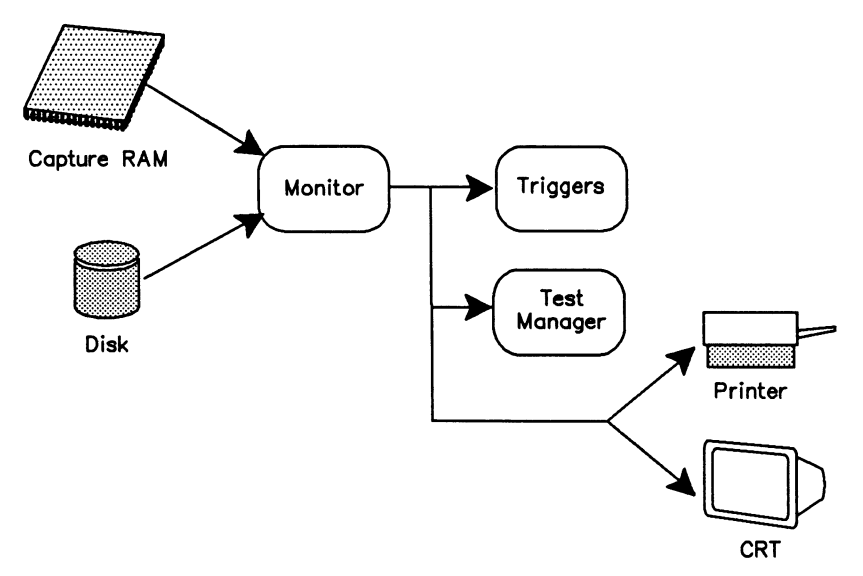

Figure 3-2 Universal Monitor Data Flow Diagram - Offline Processing

- FROM\_CAPT HALT **Display** topic *Playback RAM* function key
- FROM\_DISK HALT PLAYBACK Display topic Playback Disk function key

# HALT ( -- )

Selects the playback mode of operation. Data is retrieved from capture RAM or a disk file, decoded, and displayed or printed. Capture to RAM is suspended in this mode.

# FROM\_CAPT (--)

Selects the capture buffer as the source for data transfer.

# FROM\_DISK (--)

Selects a disk file as the source for data transfer.

#### PLAYBACK (---)

Opens a data recording file for playback. When used in the Command Window, the filename can be specified as part of the command.

Example: PLAYBACK DATA1

🖤 NOTE

When PLAYBACK is used in a test script, the filename must be specified with =TITLE.

#### =TITLE (filename -- )

Specifies the name of the file to open for disk recording or disk playback.

Example: Obtain playback data from disk. FROM\_DISK (Identify a disk file as data source) HALT (Place the monitor in playback mode) " ASYNC.1" =TITLE (Create title for next data file to be opened) PLAYBACK (Playback data)

# **Playback Control**

The following commands control display scrolling.

```
FORWARD or F (--)
Scrolls one line forward on the screen.
```

Sciolis one line forward on the scie

✓ ↓ (Down arrow)

BACKWARD or B (--)

Scrolls one line backward on the screen.

I (Up arrow)

SCRN\_FWD or FF (--) Scrolls one page forward on the screen.

🖉 CTRL 🎚

SCRN\_BACK or BB (--) Scrolls one page backward on the screen.

CTRL 1

TOP ( -- )

Positions the display at the beginning of the playback source.

CTRL SHIFT 1

# BOTTOM (--)

Positions the display at the end of the playback source.

CTRL SHIFT ↓

# **3.3 Simultaneous Live Data and Playback**

Live data can be recorded to disk while playing back data from capture RAM.

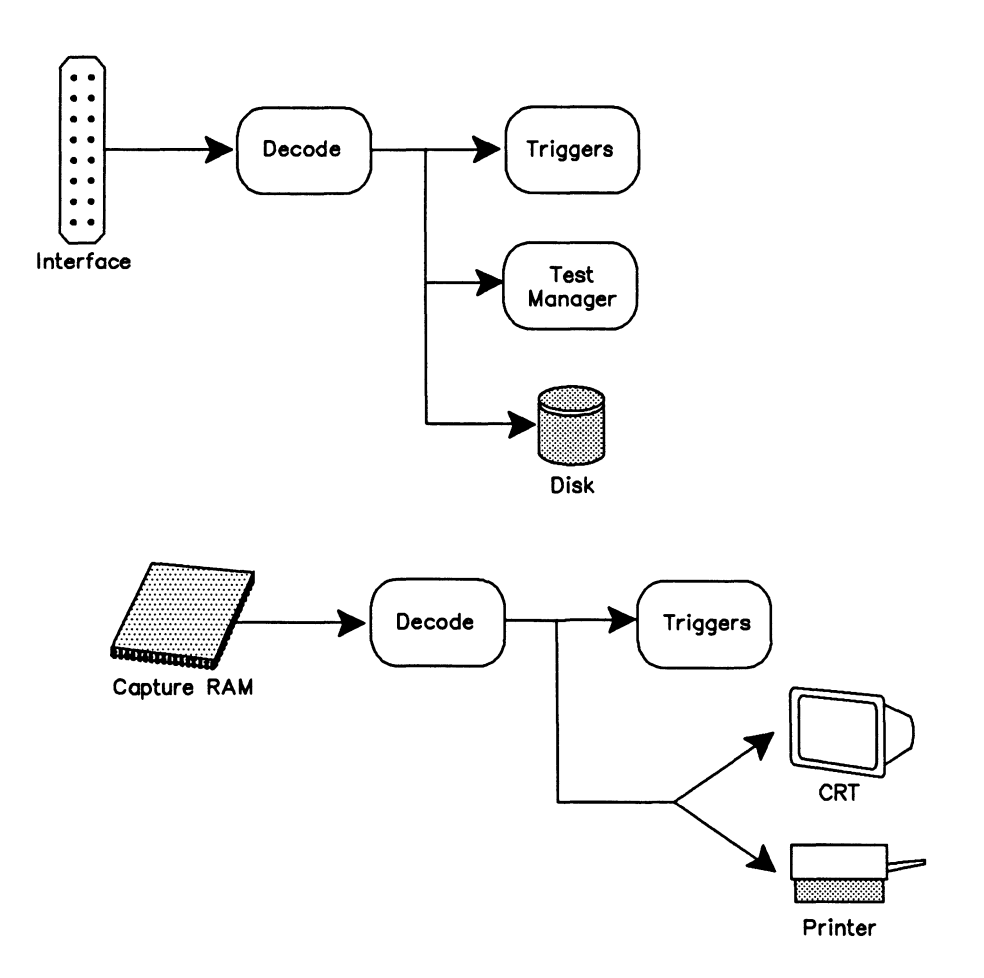

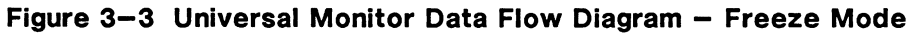

FROM\_CAPT FREEZE Capture topic Record to DISK function key Display topic Playback RAM function key

#### FREEZE (--)

Enables data to be recorded to disk while data from capture RAM is played back.
# **4** CAPTURE RAM

This section describes the data flow diagram for capture to RAM and lists the commands available for test scripts. Data stored in either capture RAM or disk can be played back as described in Section 3.2. Data stored in capture RAM can be transferred to disk.

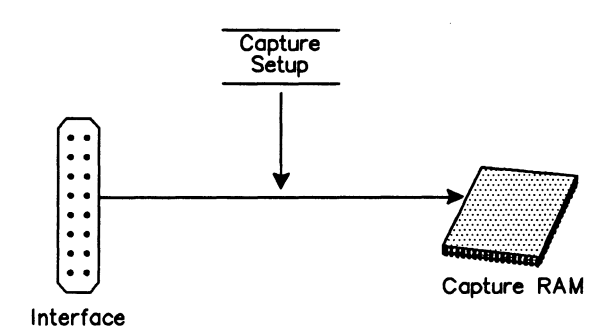

## Figure 4-1 Universal Data Flow Diagram - Capture to RAM

# 4.1 Capturing to RAM

#### CAPT\_ON (--)

Saves live data in capture RAM (default).

## Capture topic

Capture to RAM function key (highlighted)

#### CAPT\_OFF (--)

Live data is not saved in capture RAM.

# Capture topic

Capture to RAM function key (not highlighted)

## CAPT\_WRAP (--)

Initializes capture RAM so that new data overwrites (default) old data after the capture buffer is full (endless loop recording).

## Capture topic

Recording Menu → When Buffer Full WRAP function key

#### CAPT\_FULL (--)

Initializes capture RAM so that capturing stops when the buffer is full.

Capture topic Recording Menu → When Buffer Full STOP function key

# **∀** WARNING

CAPT\_FULL and CAPT\_WRAP erase all data in capture RAM.

CLEAR\_CAPT (--)

Erases all data currently in capture RAM.

Capture topic Clear function key

# 4.2 Transferring from RAM

Data can be transferred from capture RAM to disk, and printed as it is played back. To transfer data to disk, a data recording must be opened using RECORD and CTOD\_ON commands prior to using TRANSFER. To transfer data from capture RAM to the printer, the PRINT\_ON command must first be issued. The data being transferred is displayed on the screen.

TRANSFER (--)

Transfers data from the selected data source.

Capture topic Save RAM to Disk function key (highlighted)

QUIT\_TRA(---)

Abruptly terminates the transfer of data from capture RAM to disk.

Capture topic Save RAM to Disk function key (not highlighted)

# TRA\_ALL ( --- )

Transfers the entire contents of capture RAM (default) when the TRANSFER command is used.

Capture topic Save RAM to Disk function key All function key

# TRA\_START (--)

Selects the starting block for transfer and is used with TRA\_END when a partial transfer is desired. Use the cursor keys to locate the desired starting block prior to calling TRA\_START. TRA\_START selects the last scrolled block as the initial starting block for transfer.

# Capture topic

Save RAM to Disk function key Set Start function key

## TRA\_END ( --- )

Selects the final block for transfer and is used with TRA\_START when a partial transfer is desired. Use the cursor keys to locate the desired final block prior to calling TRA\_END. TRA\_END selects the last scrolled block as the final starting block for transfer.

## Capture topic

Save RAM to Disk function key Set End function key

## SEE\_TRA ( -- )

Displays the port identifier and block number for the initial and final blocks selected for transfer in the Command and Test Script Windows.

Example:

Open a data file with the filename 'DATA1' and transfer all data from capture RAM to disk. After the transfer is complete, turn off data recording.

| FROM_CAPT (       | Designate Capture RAM as data source ) |
|-------------------|----------------------------------------|
| HALT (            | Enter playback mode )                  |
| " DATA1" =TITLE ( | Assign filename DATA1 )                |
| RECORD (          | Open data recording )                  |
| CTOD_ON (         | Enable Capture Transfer to disk )      |
| TRA_ALL (         | Transfer all data )                    |
| TRANSFER (        | Transfer data from Capture to disk )   |
| DISK_OFF (        | Turn off data recording )              |
|                   |                                        |

# To Disk

CTOD\_ON (--)

Enables transfer of data from capture RAM to disk when data source is playback RAM and a data recording file is open.

CTOD\_OFF (--)

Disables transfer of data from capture RAM to disk (default) when data source is playback RAM.

# **To Printer**

#### PRINT\_ON (--)

Prints data lines as displayed during playback from either capture RAM or disk. No printout is made when the source is live data. The printer must be configured from the Printer Port Setup Menu under the **Setup** topic on the Home processor.

Print topic

Print On function key

PRINT\_OFF (--)

Data is not printed during playback (default).

Print topic Print Off function key

Example: Transfer all data from capture RAM to the printer.

FROM\_CAPT( Designate Capture RAM as data source )HALT( Enter playback mode )PRINT\_ON( Enable printing )TRA\_ALL( Transfer all )TRANSFER( Transfer data to printer )

# 5 DISK RECORDING

Live data from the interface can be recorded to either a floppy or hard disk. Data stored in either capture RAM or disk can be played back as described in Section 3.2. Data stored in capture RAM can be transferred to disk as described in Section 4.2.

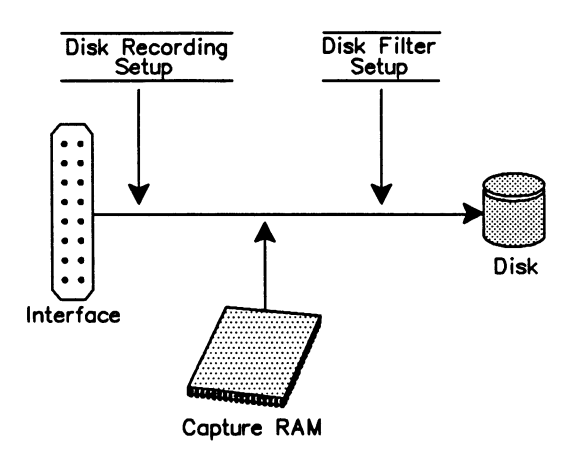

# Figure 5-1 Universal Data Flow Diagram - Recording to Disk

## DISK\_WRAP (--)

Selects disk recording overwrite (default).

Capture topic Recording Menu → When File Full WRAP function key

## DISK\_FULL (--)

Turns off disk recording overwrite. Recording continues until the data recording file is full.

Capture topic Recording Menu

→ When File Full STOP function key

# 🤣 WARNING

DISK\_WRAP and DISK\_FULL must be called prior to opening a recording with the RECORD command. If called while recording is in process, the status of the disk recording overwrite for this recording session will not change.

#### RECORD (--)

Opens a data recording file. When used in the Command Window, the filename can be specified as part of the command.

Example: RECORD DATA1

## Capture topic

Record to Disk function key (highlighted)

## 🕎 ΝΟΤΕ

When RECORD is used in a test script, the filename must be specified with =TITLE. Because of the relatively long time required to open a disk file (especially on a floppy drive), RECORD should not be used within time critical portions of a test script.

Trace report lines are included in the data file when an application requests start and end recording. The information in these traces identifies the traffic type and application program used while the data was being recorded.

Example:

| Recording Start : Un | iversal Mon | WAN RS232-C |     |      |
|----------------------|-------------|-------------|-----|------|
| V1.3-1.3 Rev 0       |             | PT500 - 24  | SN# | 03-1 |
| Recording End : Un   | iversal Sim | WAN RS232-C |     |      |
| V1.3-1.3 Rev 0       |             | PT500 - 24  | SN# | 03-1 |

#### DISK\_OFF (---)

Live data is not recorded to disk. The current disk recording is closed.

Capture topic

Record to Disk function key (not highlighted)

## 🖤 ΝΟΤΕ

Refer to the Programmer's Reference Manual for multi-processor disk recording.

#### DIS\_REC (--)

Momentarily suspends data recording. The data recording file remains open but no data is saved to disk.

# Capture topic

Record to Disk function key (highlighted) Suspend Recording function key (highlighted)

## ENB\_REC (--)

Enables data recording. The data recording file remains open and live data is recorded to disk.

#### Capture topic

Record to Disk function key (highlighted) Suspend Recording function key (not highlighted)

# 6 DISPLAY FORMAT

The Universal Monitor and Simulation applications can display data from the line (live data), from capture RAM, or from a disk recording in the following display formats:

- Hexadecimal
- Character
- Short
- Split
- Trace Statements

The data flow diagram for displaying and printing data, as well as commands available for test scripts, are described in this section.

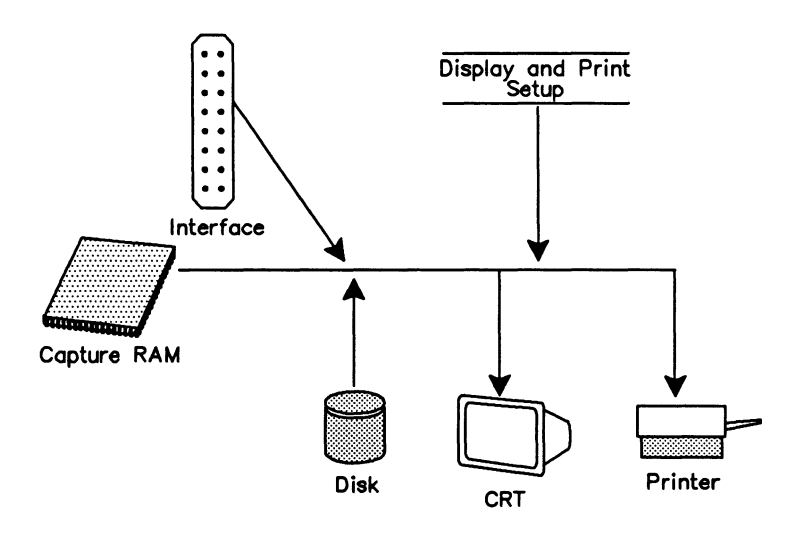

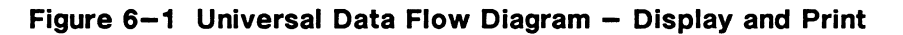

## **NOTE**

Data can only be printed in playback mode.

| Display Format Menu        |              |                      |       |
|----------------------------|--------------|----------------------|-------|
| → Display Format           | SHORT        | Dual Window          | OFF   |
| Timestamp<br>Character Set | OFF<br>ASCII | Trace Display Format | SHORT |
|                            |              | Throughput Graph     | OFF   |
|                            |              | Short Interval (sec) | 10    |
|                            |              | Long Interval (sec)  | 600   |
|                            |              |                      |       |

Figure 6-2 Display Format Menu

 $\rightarrow$  Display Format

REP\_ON (--)

Turns on data display (default).

GFF function key (not highlighted)

REP\_OFF (--)

Turns off data display.

*OFF* function key (highlighted)

#### REP\_SHORT (--)

Displays data in condensed report (default). This includes the port identifier or timestamp, the length, and the first ten characters of data. This format is useful for higher speed monitoring as more frames per screen are displayed and processing is kept to a minimum.

**SHORT** function key

#### REP\_HEX (--)

Displays timestamps or block sequence numbers and the port identifier in text. Frame contents are displayed in hex.

HEX function key

#### REP\_CHAR (--)

Displays timestamps or block sequence numbers and the port identifier in text. Frame contents are displayed in the currently selected character set.

CHARACTER function key

# REP\_NONE (--)

Displays only trace statements.

**TRACE** function key

## SPLIT\_ON (--)

Displays data in short format with a split screen display. The screen is divided in half with frames received from the DCE interface displayed on the left (Rx) and frames received from the DTE interface on the right (Tx).

SPLIT function key

# SPLIT\_OFF ( -- )

Sets the data display to the full screen short format display (default).

SHORT function key

## REP\_NONE (--)

Displays only trace statements.

**TRACE** function key

## → Timestamp

Timestamp reporting is available when the display format is not in split mode.

## TIME\_OFF (--)

Timestamps are not displayed (default). Block sequence numbers are displayed for each received frame.

GFF function key

## TIME\_ON (--)

Displays the start and end of frame timestamps as minutes, seconds, and tenths of milliseconds. Block sequence numbers for received frames are not displayed.

MM:SS.ssss function key

# TIME\_DAY (--)

Displays the start and end of frame timestamps as days, hours, minutes, and seconds. Block sequence numbers for received frames are not displayed.

DD HH:MM:SS function key

 $\rightarrow$  Character Set Selects the character set for data display.

R=ASCII (--) Sets the character set for data display to ASCII (default).

ASC// function key

R=EBCDIC (--) Sets the character set for data display to EBCDIC.

EBCDIC function key

R=HEX (--)

Sets the character set for data display to hex.

HEX function key

R=TELETEX (--)

Sets the character set for data display to TELETEX.

TELETEX function key

R=JIS8 (--)

Sets the character set for data display to JIS8.

JIS8 function key

R=BAUDOT (--)

Sets the character set for data display to Baudot (available in ASYNC framing with 5 bits/character).

CLEAR\_CRT (--) Clears the display in the Data Window.

Display topic

Clear function key

## → Dual Window

If two applications have been loaded, the screen can be divided horizontally to display data from both applications. The current application is always displayed in the top window.

#### FULL ( -- )

Uses the entire Data Display Window for the current application.

Dual window commands vary depending on the machine configuration. Table 6–1 shows the relationship between machine configuration, application processors, and dual window commands.

| Machine Type | Command             | Dual Wine | low AP # |
|--------------|---------------------|-----------|----------|
| WAN/WAN      | DUAL_1+2 AP #1 AP # |           | AP #2    |
| BRA/WAN      | DUAL_1+2            | AP #1     | AP #2    |
|              | DUAL_1+7            | AP #1     | AP #3    |
|              | DUAL_2+7            | AP #2     | AP #3    |
| PRA          | DUAL_3+4            | AP #1     | AP #2    |
| PRA/BRA/WAN  | DUAL_1+2            | AP #1     | AP #2    |
|              | DUAL_1+3            | AP #1     | AP #4    |
|              | DUAL_1+4            | AP #1     | AP #5    |
|              | DUAL_1+7            | AP #1     | AP #3    |
|              | DUAL_2+3            | AP #2     | AP #4    |
|              | DUAL_2+4            | AP #2     | AP #5    |
|              | DUAL_2+7            | AP #2     | AP #3    |
|              | DUAL_3+4            | AP #4     | AP #5    |
|              | DUAL_3+7            | AP #4     | AP #3    |
|              | DUAL_4+7            | AP #5     | AP #3    |
| BRA/BRA      | DUAL_1+2            | AP #1     | AP #2    |
|              | DUAL_1+3            | AP #1     | AP #4    |
|              | DUAL_1+4            | AP #1     | AP #5    |
|              | DUAL_1+5            | AP #1     | AP #6    |
|              | DUAL_1+7            | AP #1     | AP #3    |
|              | DUAL_2+3            | AP #2     | AP #4    |
|              | DUAL_2+4            | AP #2     | AP #5    |
|              | DUAL_2+5            | AP #2     | AP #6    |
|              | DUAL_2+7            | AP #2     | AP #3    |
|              | DUAL_3+4            | AP #4     | AP #5    |
|              | DUAL_3+5            | AP #4     | AP #6    |
|              | DUAL_3+7            | AP #4     | AP #3    |
|              | DUAL_4+5            | AP #5     | AP #6    |
|              | DUAL_4+7            | AP #5     | AP #3    |
|              | DUAL_5+7            | AP #6     | AP #3    |
| PRA/WAN      | DUAL_1+3            | AP #1     | AP #2    |
|              | DUAL_1+4            | AP #1     | AP #3    |
|              | DUAL_3+4            | AP #2     | AP #3    |

| Table 6–1 Dual Window Co |
|--------------------------|
|--------------------------|

## → Trace Display Format

Selects the display format for trace statements.

## TRACE\_SHORT (--)

Displays the trace statement on one line (short format) containing only user-defined text.

SHORT function key

## TRACE\_COMP (--)

Displays the trace statement on two lines (complete format). Block sequence numbers or timestamps are displayed on the first line, and user-defined text on the second line.

COMPLETE function key

## $\rightarrow$ Throughput Graph

The throughput rate can be calculated, displayed as a bar graph, and printed out. The Universal Monitor calculates throughput by counting the number of bytes on each side of the line during two intervals – one short, one long. This figure is divided by the time interval to arrive at a bits per second figure for each time interval (for both DTE and DCE data).

## **NOTE**

For accurate throughput measurement, the bit rate (line speed) must be set on the Monitor/Simulation Configuration Menu or in the INTERFACE-SPEED variable to match the actual line speed.

The baud rate, as stored in the INTERFACE-SPEED variable, is used to calculate a percentage throughput based on theoretical limits.

## INTERFACE-SPEED (-- address)

Contains the current bit rate (default value is 64000).

Example: Set the throughput measurement speed to 2400. 2400 INTERFACE-SPEED ! TPR\_ON

TPR\_ON (--)

Calculates and displays the throughput rate as a bar graph.

**DISPLAY** function key

# 🤣 WARNING

If the short interval, long interval, or speed is changed, TPR\_ON must be called after the changes are made.

# TPR\_OFF (--)

The throughput rate is not calculated or displayed.

GFF function key

## PRINT\_TPR (--)

Calculates and displays the throughput rate as a bar graph and prints the long term interval measurements.

DISPLAY AND PRINT function key

#### → Short Interval

Sets the short time interval, in seconds, for measuring, displaying, and printing the throughput results.

## SHORT-INTERVAL ( -- address )

Contains the current duration of the short interval (default value is 10 seconds).

Example: Set the short interval to 20 seconds. 20 SHORT-INTERVAL ! TPR\_ON

Modify Short Interval function key

→ Long Interval

Sets the long time interval in seconds for measuring, displaying, and printing the throughput results.

#### LONG-INTERVAL (-- address)

Contains the current duration of the long interval (default value is 600 seconds).

Example: Set the long interval to 300 seconds. 300 LONG-INTERVAL ! TPR\_ON

Modify Long Interval function key

# **7** FILTERS

Filters provide the capability of passing or blocking specific events from the display, capture RAM, or disk recording. These three sets of filters act independently. This section describes the commands used to pass or block trace statements and lead changes.

| Filter Set       | up Menu |
|------------------|---------|
| Filter Type      | DISPLAY |
| Trace Statements | ON      |
| → Lead Changes   | BLOCK   |

## Figure 7-1 Filter Setup Menu

→ Filter Type

There are three separate filter processes which act independently of each other: DISPLAY, RAM, and DISK.

→ Trace Statements

Trace statements can be blocked or passed (default).

YES RTRACE (--)

Passes trace statements to the display.

➢ Filter Type
 DISPLAY function key
 → Trace Statements
 ON function key

**NO RTRACE** (--) Blocks trace statements from the display.

→ Filter Type
 DISPLAY function key
 → Trace Statements
 OFF function key

YES CTRACE (--)Passes trace statements to capture RAM.  $\square \rightarrow$  Filter Type

RAM function key

→ Trace Statements ON function key

NO CTRACE (--)

Blocks trace statements from capture RAM.

➢ Filter Type
 RAM function key
 → Trace Statements
 OFF function key

YES DTRACE (--) Passes trace statements to disk.

 $\checkmark$   $\rightarrow$  Filter Type

DISK function key → Trace Statements

ON function key

NO DTRACE (--) Blocks trace statements from disk.

→ Filter Type
 DISK function key
 → Trace Statements
 OFF function key

 $\rightarrow$  Lead Changes Lead changes can be blocked (default) or passed.

R1=ALL (--)

Passes lead changes to the display.

A → Filter Type

DISPLAY function key → Lead Changes

PASS function key

R1=NONE (--) Blocks lead changes from the display.

→ Filter Type
 DISPLAY function key
 → Lead Changes

BLOCK function key

C1=ALL (--) Passes lead changes to capture RAM.  $\checkmark$   $\rightarrow$  Filter Type RAM function key → Lead Changes PASS function key C1=NONE (--) Blocks lead changes from capture RAM.  $\checkmark$   $\rightarrow$  Filter Type RAM function key → Lead Changes **BLOCK** function key D1=ALL (--) Passes lead changes to disk.  $\checkmark$   $\rightarrow$  Filter Type DISK function key  $\rightarrow$  Lead Changes PASS function key D1=NONE (--) Blocks lead changes from disk.  $\checkmark$   $\rightarrow$  Filter Type DISK function key

→ Lead Changes BLOCK function key .

This section describes the data flow diagram for decoding, and lists the variables in which decoded information is saved. Only layer 1 decoding is performed.

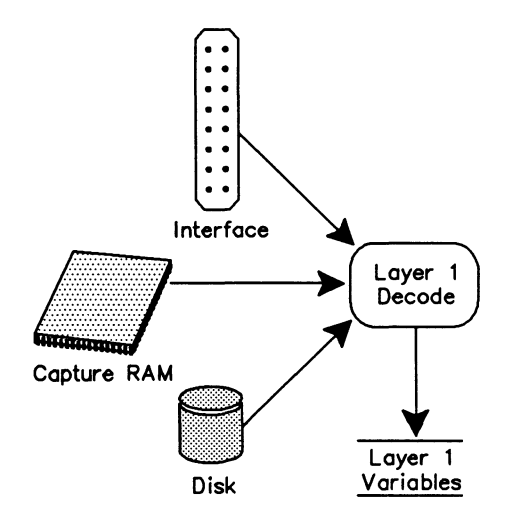

# Figure 8-1 Universal Simulation/Monitor Data Flow Diagram - Decode

The layer 1 decode operation saves information concerning frame/block length, timestamps, port identifier, and block sequence number. For lead transitions, information is saved concerning the changed leads; and for timers, the number of the expired timer.

## W NOTE

These variables can be read with the @ (fetch) operation.

## PORT-ID ( -- address )

Contains a 2 byte value identifying the received direction for data. The lower byte indicates the TO\_DCE (hex value 08) or TO\_DTE (hex value 20) receive stream. The upper byte indicates the application processor that received the frame.

Example:

Determine the direction of the received stream. PORT-ID @ OXFF AND ( The AND operation eliminates the upper byte )

This operation leaves the received stream direction on the stack. It is 0 for a trace statement, or equal to one of the following pre-defined constants: TO\_DTE\_RX for data to the terminal or TO\_DCE\_RX for data to the network. For further explanation of port identification, consult the Programmer's Reference Manual.

#### START-TIME ( -- address )

Contains the 48 bit start of frame timestamp for data. Use with the GET\_TSTAMP\_MILLI or GET\_TSTAMP\_MICRO commands. See the Programmer's Reference Manual.

Example:

Obtain the start of frame timestamp including year, month, day, hour, minute, second, and millisecond.

START-TIME GET\_TSTAMP\_MILLI

#### **NOTE**

The @ (fetch) operation is not performed. Seven values are left on the stack as described in the Programmer's Reference Manual.

#### END-TIME ( -- address )

Contains the 48 bit end of frame timestamp for data. Use with the GET\_TSTAMP\_MILLI or GET\_TSTAMP\_MICRO commands. See the START-TIME example.

## BLOCK-COUNT ( -- address )

Contains the sequential block sequence number for live data. Every received frame/block is assigned a unique sequence number. Each side, DTE or DCE, maintains a separate set of sequence numbers. Initially contains a value of zero and is incremented by one each time a new block is received.

#### REC-LENGTH ( -- address )

Contains the length of the received frame. This does not include the FCS (frame check sequence) bytes.

#### REC-POINTER ( -- address )

Contains the pointer to the frame address field (first byte) in the received frame. Since this variable contains the address of the first byte, a double fetch operation is necessary to obtain frame contents.

#### Example:

Obtain the second byte of the received frame (the control field). REC-POINTER @ 1+ C@

## W NOTE

The @ command gets the address of the first byte in the received frame. This first value is then incremented by one and one byte is fetched from the resulting address.

# LEAD-NUMBER ( -- address )

Contains the received lead identifier used in the test manager.

## TIMER-NUMBER (-- address )

Contains the number of the expired timer. Valid values are 1 through 128.

#### **STATUS\_ERR?** ( -- FLAG )

Returns true if an error is detected in the currently processed frame. Use the following commands to detect a particular error.

| Command        | Error Type                                                                            |
|----------------|---------------------------------------------------------------------------------------|
| OVERRUN_ERR?   | Receiver overrun                                                                      |
| CRC_ERR?       | CRC error                                                                             |
| ABORT_ERR?     | Abort Error                                                                           |
| LONG_FRM_ERR?  | Frame is longer than supported by operating system buffers                            |
| SHORT_FRM_ERR? | Frame is shorter than 4 bytes including 2 CRC bytes (BOP)<br>Improper framing (ASYNC) |

Table 8-1 Error Detection

# 9 SIMULATION ARCHITECTURE

This section describes the structure of the Universal Simulation. The Universal Simulation program is a combination of the Universal Monitor application plus the capability of transmitting frames/blocks, lead changes, etc. via user-written test scripts.

# 9.1 Live Data

The simulation receives events from the interface and processes them as shown in Figure 9-1.

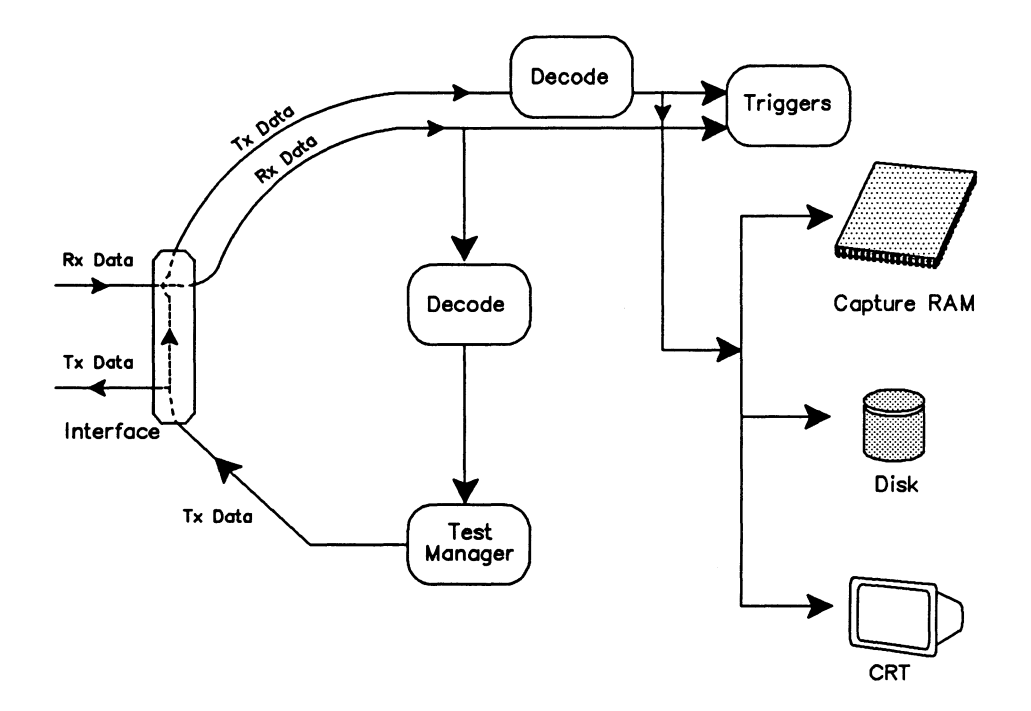

Figure 9-1 Universal Simulation Data Flow Diagram - Live Data

By default, the Universal Simulation captures the received/transmitted data in the capture RAM buffer and displays it on the screen in short format report.

# **Display** topic

Live Data function key

## MONITOR (--)

Selects the live data display mode of operation. All incoming events and transmitted frames are decoded and displayed in real-time.

# 9.2 Playback

Data can be played back from either capture RAM or disk without interfering with an active test (i.e. dropping the link) as shown in Figure 9-2.

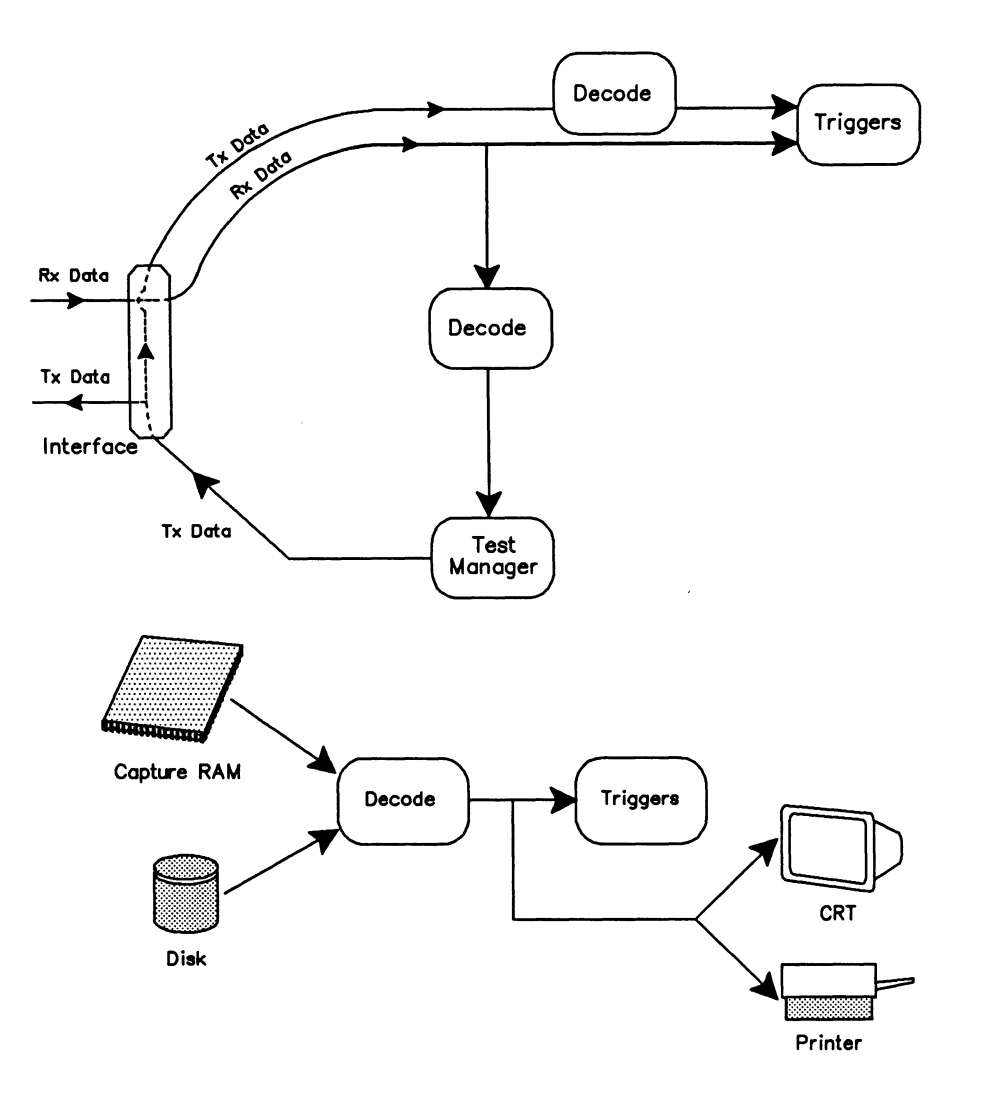

Figure 9-2 Universal Simulation Data Flow Diagram - Offline Processing

- FROM\_CAPT HALT Display topic Playback RAM function key
- FROM\_DISK HALT PLAYBACK Display topic Playback Disk function key

## HALT (--)

Selects the playback mode of operation. Data is retrieved from capture RAM or a disk file, decoded, and then displayed or printed. Capture to RAM is suspended in this mode.

# 9.3 Simultaneous Live Data and Playback

Live data can be recorded to disk while playing back data from capture RAM.

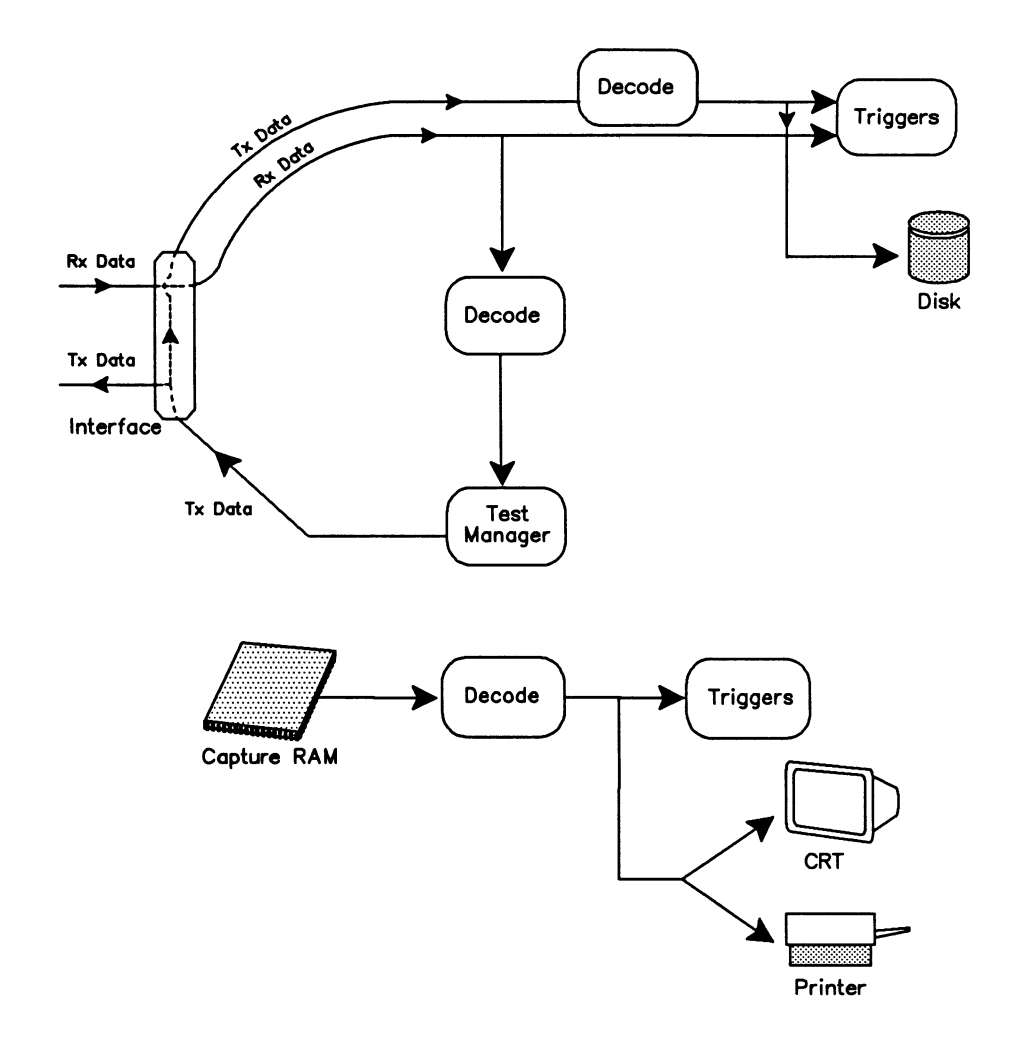

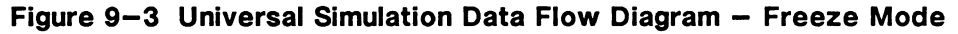

FROM\_CAPT FREEZE

Capture topic Record to Disk function key Display topic Playback RAM function key

#### FREEZE (--)

Enables data to be recorded to disk while data from capture RAM is played back.

# **10** TEST MANAGER

IDACOM has developed a comprehensive set of tools for the development of test scripts. These test scripts, written using the ITL language, control the operation of the Universal Simulation and Monitor applications.

For a complete explanation of the test manager and tools available, see the Programmer's Reference Manual.

This section reviews basic ITL components and describes the event and action commands specific to the USM.

# **10.1 ITL Constructs**

Following is a brief description of test manager constructs. For more details and examples, refer to the Programmer's Reference Manual.

TCLR (--)

Initializes the test manager. Any existing test suites already in memory are cleared. The current state is set to 0. All test scenarios should start with the TCLR command.

#### STATE\_INIT{ }STATE\_INIT (number -- )

Brackets the execution sequence performed prior to entering a state. The initialization logic for a state is executed independently of how it was called.

This initialization procedure can be used for any state but is not compulsory. STATE\_INIT{ must be preceded by the number of the state being initialized, eg. 0 STATE\_INIT{.

The STATE\_INIT{ }STATE\_INIT clause is executed only once each time the state is entered from another state.

#### STATE{ }STATE (number -- )

Brackets a state definition. STATE{ must be preceded by the number of the state. Valid values are 0 through 255. State 0 must be defined within an ITL program. If not, the test manager will not run the script. If multiple states are defined with the same number in the test script, the test manager uses the latest definition.

## ACTION { }ACTION (f -- )

Brackets the set of tasks, decisions, and outputs which execute once the expected event is received by the test manager. There must be at least one action defined for each expected event. The action is executed when the flag is true (non zero).

#### NEW\_STATE (n -- )

Executes the initialization logic of the specified state (providing STAT\_INIT{ }STAT\_INIT is defined) and establishes the state to be executed for the next event. Any remaining action code for the current state is then executed. It must be preceded with a valid state number and be inside the ACTION{ }ACTION brackets. This command is not mandatory if no state change is desired.

#### TM\_STOP (--)

Stops the execution of the test script. The test suite remains in memory and can be re-executed until another test script is loaded.

### SEQ{ }SEQ (number -- )

Brackets a definition of tasks and outputs which execute as part of the state machine action. SEQ{ expects a single integer which is the sequence number. Up to 256 sequences are supported. Valid values are 0 through 255. The SEQ{ }SEQ partners are extremely useful when more than one action sequence calls the same tasks and outputs. The SEQ{ }SEQ definition is defined outside the ACTION{ }ACTION definition and then called by the RUN\_SEQ command.

This is an alternate mechanism to generate colon definitions. This mechanism causes the equivalent of a colon definition (now accessed via a numeric identifier) to be compiled into the test script dictionary rather than the user dictionary. Refer to the Programmer's Reference Manual.

#### RUN\_SEQ (number -- )

Executes a specified set of tasks defined in a SEQ{ }SEQ definition. It is called inside an ACTION{ }ACTION definition and must be preceded with a defined sequence number.

#### LOAD\_RETURN\_STATE (number -- )

Permits the test script writer to program the equivalent of subroutine calls (used with RETURN\_STATE). LOAD\_RETURN\_STATE sets the state to which control is to be returned. LOAD\_RETURN\_STATE must be within the action field; nesting is not permitted.

## **RETURN\_STATE** (--)

Returns control to the state specified by LOAD\_RETURN\_STATE from a state subroutine call.

#### NEW\_TM (filename -- )

Loads and compiles the specified file and then starts the test manager at state 0. It can be included as part of the action field to load and execute another scenario.

# **10.2 Event Recognition**

During test script execution, any event received by the test manager is evaluated to determine if it matches the event-specifier of the first action within that state. If the evaluation does not return true, the following action clauses are evaluated in a sequential manner. Once an event evaluates true, the subsequent action clauses in that particular state are not examined.

# Layer 1

If the Universal Simulation/Monitor is running on a B-Channel, no layer 1 events will be received by the test manager. See the Programmer's Reference Manual for a description of layer 1 events, i.e. control lead transitions, when the application is running on a WAN interface.

## w Note

Interface leads must be enabled.

The following commands are used to recognize data lead changes. Data lead transitions must be requested before they can be detected in a test script. The received frame indications are not affected by data lead indications.

#### **REQ\_RXD\_TRANS** ( number -- )

Requests the next specified transitions (both positive and negative) on the data lead be reported and passed to the test script. Valid values are 1 through 65535.

#### **REQ\_RXD\_ON\_TRANS** (number -- )

Requests the next specified positive transitions on the data lead be reported and passed to the test script. Valid values are 1 through 65535.

#### REQ\_RXD\_OFF\_TRANS (number -- )

Requests the next specified negative transitions on the data lead be reported and passed to the test script. Valid values are 1 through 65535.

# 🖤 NOTE

These three request transition commands are mutually exclusive. Executing one of these commands nullifies any previous request transition command.

## 🕎 ΝΟΤΕ

Receiver overflow is possible when several data lead transitions are requested and the monitor is operating at high speed.

#### **?RXD\_ON** (-- flag )

Returns true if a positive transition on the data lead is received.

#### **?RXD\_OFF** ( -- flag )

Returns true if a negative transition on the data lead is received.

#### RXD-TRANS ( -- address )

Contains the direction of the last data lead transition. Possible values are P\_TRANS (positive transition) and N\_TRANS (negative transition).

#### **RXD\_STATE** (-- state)

Returns 1 if the received data lead is high, and 0 if the received data lead is low.

# **Received Frames**

ITL provides recognition of CRC/parity errors, aborted frames, and anchored or unanchored comparison of user-defined octets.

Octets for comparison can be specified using:

- an ASCII (7 bits/no parity) string using " string";
- hex character string using X" string";
- an ASCII string sensitive to bits/character and parity. Use the MAKE\_DATAn commands; or
- an EBCDIC string converted from an ASCII string using the A\_TO\_E command.

#### DATA1 (-- address)

Contains the string converted by MAKE\_DATA1. This buffer contains a maximum of 255 characters.

## 

Similarly, the DATA2 through DATA8 buffers contain the string converted by the corresponding MAKE\_DATAn command.

# MAKE\_DATA1 ( " string"-- )

Converts the specified string according to the current configuration for bits/characters and parity and stores the converted string in the DATA1 buffer. Maximum length of the string is 80 characters if entered from the keyboard and 255 characters if entered in a test script.

Example:

" HELLO" MAKE\_DATA1

Send topic

String 1 function key

The following table shows the hex values for this string after conversion with different configurations.

|        | No Parity  | Odd Parity | Even Parity |
|--------|------------|------------|-------------|
| 7 bits | 48454C4C4F | C8454C4C4F | 48C5CCCCCF  |
| 6 bits | 08050C0C0F | 08454C4C4F | 48050C0C0F  |
| 5 bits | 08050C0C0F | 08252C2C2F | 28050C0C0F  |

Table 10-1 ASCII Character Conversion

#### 🖑 NOTE

Similarly, the MAKE\_DATA2 through MAKE\_DATA8 commands convert and store the string in the corresponding DATAn buffer.

A\_TO\_E ( " string"--count\0 ) for successful conversion (" string"-- -1) for failed conversion Converts the specified string to EBCDIC and, If successful, returns the number of converted characters and 0. If unsuccessful, -1 is returned. The converted string is stored in the EBCDIC-BUF variable. The maximum string length is 80 characters if entered from the keyboard, and 255 if used in a test script. EBCDIC-BUF ( -- address ) Contains the EBCDIC string converted with the A\_TO\_E command. The first byte of EBCDIC-BUF is left unchanged (i.e the converted character count is not stored). .The count can be stored in the first byte after conversion. Example: Convert the ASCII string "HELLO" to an EBCDIC "HELLO". " HELLO"  $A_TO_E 0 =$ ( Perform conversion ) ( Conversion was successful ) IF EBCDIC-BUF C! ( Store the count ) ENDIF Example: Convert the ASCII string "HELLO" to an EBCDIC "HELLO" and then move the converted string to DATA1. " HELLO" A\_TO\_E 0= ( Perform conversion ) IF ( Conversion was successful ) DUP ( Duplicate the count ) ( Put count in first byte of DATA1 ) DATA1 C! EBCDIC-BUF 1+ ( Get converted string ) DATA1 1+ ROT CMOVE ( Move to DATA1 ) ENDIF

Send topic String 1 function key

#### ?RECEIVED ( string -- flag )

Returns true if a user-defined character string is found in the received frame or block.

This is an *anchored* match, i.e. a byte-to-byte match starting at the first byte of the received frame or block.

Example:

Search for the string 'HELLO' starting at the first byte of the received frame using one of the following methods.

" HELLO" ?RECEIVED (ASCII string)
X" 48454C4C4F" ?RECEIVED (Hex string)
" HELLO" MAKE\_DATA1 (Convert ASCII string) DATA1 ?RECEIVED (Use converted string)
" HELLO" A\_TO\_E 0= (Convert string to EBCDIC) IF EBCDIC-BUF C! ENDIF EBCDIC-BUF ?RECEIVED (Use converted string)

# 🖤 NOTE

To accommodate "don't care" character positions, the question mark character for ASCII or hex 3F character can be used. The maximum string length is 80 characters. The received string can be longer than the specified string.

# 🤣 WARNING

These wildcard characters should not be used with the MAKE\_DATAn or A\_TO\_E commands.

## Example:

Search for the letter 'E' as the second character in a received frame or block using one of the following methods.

- "?E" ?RECEIVED (ASCII string)
- X" 3F45" ?RECEIVED (Hex string)

#### ?RECEIVED\_DTE ( string -- flag )

Returns true if a user-defined character string is found in the frame or block received from the DTE.

This is an *anchored* match, a byte-for-byte match starting at the first byte of the received frame or block.

#### ?RECEIVED\_DCE ( string -- flag )

Returns true if a user-defined character string is found in the frame or block received from the DCE.

This is an *anchored* match, i.e. a byte-for-byte match starting at the first byte of the received frame or block.

#### **?SEARCH** (string -- flag)

Returns true if a user-defined character string is found in the received frame or block.

This is an *unanchored* match, i.e. searches for an exact match anywhere in the received frame or block, regardless of position.

#### Example:

Search for the string 'IDACOM' which could be located starting at any position within the received frame or block.

" IDACOM" ?SEARCH

#### ?SEARCH\_DTE ( string -- flag )

Returns true if a user-defined character string is found in the frame or block received from the DTE.

This is an *unanchored* match, i.e. searches for an exact match anywhere in the received frame or block, regardless of position.

#### **?SEARCH\_DCE** (string -- flag)

Returns true if a user-defined character string is found in the frame or block received from the DCE.

This is an *unanchored* match, i.e. searches for an exact match anywhere in the received frame or block, regardless of position.

#### **?ABORT** (-- flag )

Returns true if an abort frame is received.

#### ?CRC\_ERROR ( -- flag )

Returns true if a frame with a CRC or parity error is received.

# **Timeout Detection**

There are 128 user programmable timers available. Timers 1 through 24 and 30 through 128 can be used in the test manager. Timer 34 is the wakeup timer. The remaining timers are used in the application and should not be started or stopped in a test script.

#### **?TIMER** (timer # -- flag)

Returns true if the specified timer has expired. Valid input parameters are timers 1 through 24 and 30 through 128.

#### Example:

In State 8, look for the expiration of timer 21. The action is to display a trace statement.

```
8 STATE{
    21 ?TIMER ( Check for timeout of timer 21 )
    ACTION{
    T." Timer 21 has expired." TCR
    }ACTION
}STATE
```

#### **?WAKEUP** (-- flag)

Returns true if the wakeup timer has expired. The wakeup timer can be used to initiate action sequences immediately upon the test manager starting. Timer 34 is started for 100 milliseconds when the test manager is started after a WAKEUP\_ON command has been issued. The default is WAKEUP\_OFF.

#### Example:

In State 0 look for the expiration of the wakeup timer. The action is to prompt the user to press a function key, and then the test manager goes to State 1.

```
0 STATE{
    ?WAKEUP ( Check for timeout of wakeup timer )
    ACTION{
    T." To start the test, press UF1." TCR
    1 NEW_STATE
    }ACTION
}STATE
```

# Function Key Detection

Refer to the Programmer's Reference Manual.

# Interprocessor Mail Events

Refer to the Programmer's Reference Manual.

# **Wildcard Events**

USM supports the OTHER\_EVENT test manager command and the EVENT-TYPE variable. Refer to the Programmer's Reference Manual.

The EVENT-TYPE variable contains one of the following constants: FRAME, TIME\*OUT, LEAD\*CHANGE, FUNCTION\*KEY or COMMAND\_IND.

#### FRAME (-- value)

A constant value in the EVENT-TYPE variable when the received event is a frame. See the 'Received Frames' section on Page 10-4.

#### TIME\*OUT (-- value)

A constant value in the EVENT-TYPE variable when the received frame is a timeout. The actual timer is in the TIMER-NUMBER variable. See the 'Timeout Detection' section on Page 10-7.

#### LEAD\*CHANGE (-- value)

A constant value in the EVENT-TYPE variable when the received event is a control lead transition. The actual lead transition is in the LEAD-NUMBER variable.

## FUNCTION\*KEY ( -- value )

A constant value in the EVENT-TYPE variable when a function or cursor key is detected.

# 🖤 ΝΟΤΕ

To detect function keys, it is advisable to use the ?KEY command. Refer to the Programmer's Reference Manual.

#### COMMAND\_IND (-- value)

A constant value in the EVENT-TYPE variable when an interprocessor mail indication is received. Refer to the Programmer's Reference Manual.

# **10.3 USM Actions**

All of the general actions explained in the Programmer's Reference Manual are supported in USM.

## Layer 1 Actions

The following simulation commands turn control leads on and off.

#### 🖑 NOTE

The simulation can be configured as TO DCE or TO DTE. The commands applicable to the actual configuration are the only ones which result in a control lead transition.

| V.28/RS-232C Interface |           |                           |
|------------------------|-----------|---------------------------|
| OFF to ON              | ON to OFF | Description               |
| RTS_ON                 | RTS_OFF   | Request to send           |
| CTS_ON                 | CTS_OFF   | Clear to send             |
| DSR_ON                 | DSR_OFF   | Data set ready            |
| CD_ON                  | CD_OFF    | Carrier detect            |
| DTR_ON                 | DTR_OFF   | Data terminal ready       |
| SQ_ON                  | SQ_OFF    | Signal quality            |
| RI_ON                  | RI_OFF    | Ring indicate             |
| DRS_ON                 | DRS_OFF   | Data signal rate select   |
| TM_ON                  | TM_OFF    | Test indicator            |
| LL_ON                  | LL_OFF    | Local loopback            |
| SRTS_ON                | SRTS_OFF  | Secondary request to send |

#### Table 10-2 V.28/RS-232C Interface Lead Transitions

| V.35 Interface |           |                     |
|----------------|-----------|---------------------|
| OFF to ON      | ON to OFF | Description         |
| RTS_ON         | RTS_OFF   | Request to send     |
| CTS_ON         | CTS_OFF   | Clear to send       |
| DSR_ON         | DSR_OFF   | Data set ready      |
| CD_ON          | CD_OFF    | Carrier detect      |
| DTR_ON         | DTR_OFF   | Data terminal ready |
| RI_ON          | RI_OFF    | Ring indicate       |

Table 10-3 V.35 Interface Lead Transitions

| V.36/RS-449 Interface |           |                                   |
|-----------------------|-----------|-----------------------------------|
| OFF to ON             | ON to OFF | Description                       |
| RS_ON                 | RS_OFF    | Request to send                   |
| CS_ON                 | CS_OFF    | Clear to send                     |
| DM_ON                 | DM_OFF    | Data set ready                    |
| TR_ON                 | TR_OFF    | Data terminal ready               |
| IC_ON                 | IC_OFF    | Calling indicator                 |
| SR_ON                 | SR_OFF    | Data signal rate select           |
| RR_ON                 | RR_OFF    | Data channel received line signal |
| TM_ON                 | TM_OFF    | Test indicator                    |
| LL_ON                 | LL_OFF    | Local loopback                    |
| SRTS_ON               | SRTS_OFF  | Remote loopback                   |

Table 10-4 V.36/RS-449 Interface Lead Transitions

|          | V.11/X.21 in | terface       |
|----------|--------------|---------------|
| OFF to O | N ON to OF   | F Description |
| C_ON     | C_OFF        | Control lead  |
| I_ON     | I_OFF        | Indicate lead |

# Table 10-5 V.11/X.21 Interface Lead Transitions

The transmit data lead can be set high or low. The line remains in the set state until the next TXD\_ON, TXD\_OFF, or send data command.

## TXD\_ON ( -- )

Transmits a steady space and keeps the line high.

TXD\_OFF (--)

Transmits a steady mark and keeps the line low.

## START-TIME ( -- address )

Returns the address of the 48 bit timestamp associated with the last received data lead transition indication.
#### T/RXD-TIME ( -- address )

Returns the address of the 48 bit timestamp when the last TXD\_ON or TXD\_OFF command was executed.

# **Transmitting Data**

The following simulation commands are used to transmit frames (when the simulation is online). In HDLC/SDLC, BISYNC ASCII, or BISYNC EBCDIC framing, a CRC is calculated and appended to the transmitted frame. In ASYNC or CHARACTER SYNC framing, no CRC is calculated.

These frames can be specified using:

- an ASCII (7 bits/no parity) string using " string";
- a hex character string using X" string"; or
- a conversion of an ASCII (7 bits/no parity) string to match the current configuration for bits per character and parity using the MAKE\_DATAn commands (see the 'Received Frames' section on page 10-4).

**SEND** (string -- )

Transmits the specified string. The string is limited to 80 characters when entered from the keyboard and 255 when used in a test script.

Example:

```
Transmit the string " HELLO" using one of the following three methods:

" HELLO" SEND ( Use ASCII string )

Or

X" 48454C4C4F" SEND ( Use hex string )

Or

" HELLO" MAKE_DATA1 ( Convert ASCII string )

DATA1 SEND
```

The third method using DATA1 has the following function key equivalent.

Send topic

Send 1 function key

#### 🖑 NOTE

For Bisync, control characters must be used for successful transmissions (refer to Figure A–3). To enter these control characters from the keyboard, precede each character by '\'.

#### **SEND\_WITH\_ERROR** (string -- )

Transmits the specified string with a CRC error in HDLC/SDLC, Bisync ASCII, or Bisync EBCDIC framing and a parity error in async. In character sync framing, no CRC is transmitted. The maximum string length is 80 characters if entered from the keyboard, and 255 if used in a test script.

#### 🤍 NOTE

Refer to the examples under SEND.

#### SEND\_WITH\_ABORT (string -- )

Transmits the specified string with an abort status byte. The frame is truncated to a maximum of 4 characters.

🖑 NOTE

Refer to the example under SEND.

#### A\_TO\_E\_SEND ( string -- )

Converts the specified string to EBCDIC and, if successful, transmits the converted string. If unsuccessful, the string is not transmitted and a notice is displayed. The maximum string length is 80 characters if entered from the keyboard, and 255 if used in a test script.

🖑 ΝΟΤΕ

Use in the same manner as SEND.

## A\_TO\_E\_SEND\_WITH\_ERROR ( " string"-- )

Converts the specified string to EBCDIC and, if successful, transmits the converted string with a CRC error (HDLC/SDLC, BISYNC ASCII, or BISYNC EBCDIC), a parity error (ASYNC), or no CRC error (CHARACTER SYNC). If unsuccessful, the string is not transmitted and a notice is displayed. The maximum string length is 80 characters if entered from the keyboard, and 255 if used in a test script.

**NOTE** 

Refer to the example under SEND.

# **10.4 Using Buffers**

IDACOM's test manager has 256 buffers available for creating customized frames. These buffers are numbered from 0 to 255 and can be created any size desired. However, the Universal Simulation limits the number of bytes that can be transmitted to 4170.

A buffer consists of four bytes with values of 0, two bytes containing the length of the text, and the remaining bytes consist of user-defined text.

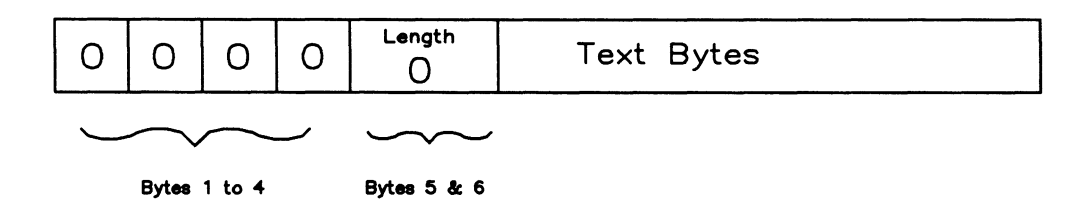

#### Figure 10-1 Buffer Structure

## 🖑 NOTE

All buffers are cleared when the TCLR command is issued. TCLR is usually the first command compiled when loading a test script.

There are three methods of moving text into a buffer.

Methods 1 and 2 automatically allocate memory for the specified text. Method 3 requires the user to allocate memory before moving text into the buffer. Use the TCLR command to clear all buffers.

#### Method 1

**STRING->BUFFER** (string\buffer number -- )

Loads a quoted string into the specified buffer. The length is limited to 80 bytes if typing directly on the keyboard and 255 bytes if used within a test script. Either an ASCII or hex string can be specified. Valid buffer numbers are 0 through 255.

Example:

```
" IDACOM" 1 STRING->BUFFER (ASCII text moved to Buffer #1)
X" 0100100100434445" 2 STRING->BUFFER (Hex string of 8 bytes moved to Buffer #2)
```

#### Method 2

FILE->BUFFER (filename\buffer number -- )

Transfers a text file into the specified buffer (for text greater than 80 bytes). The file is created using the Edit function available on the Home processor. At this time, only ASCII text can be created. The last character to be transferred should be followed immediately by a CTRL 'p' character in the file. This special character is displayed as a pilcrow ( $\mathbf{q}$ ) character. The file is transferred into the buffer until the ASCII control 'p' character is found or until the end of the file.

Example: Create a file with the name CUSTOM.F and transfer to Buffer #3. "CUSTOM.F" 3 FILE->BUFFER

### Method 3

The following commands should not be used with FILE->BUFFER or STRING->BUFFER.

**ALLOT\_BUFFER** (size \ buffer number -- flag )

Allocates memory for the specified buffer. ALLOT\_BUFFER returns 0 if an error occurred, or 1 if correct.

🖑 NOTE

ALLOT\_BUFFER should not be used repetitively with the same buffer number in the same test script.

FILL\_BUFFER ( data address \ size \ buffer number -- ) Moves data, of a specified size, into a buffer. Previous contents are overwritten.

**APPEND\_TO\_BUFFER** (data address \ size \ buffer number -- ) Appends data, of a specified size, into a buffer.

### CLEAR\_BUFFER (buffer number -- )

Stores a size of 0 in the buffer. CLEAR\_BUFFER has no effect on the allocated memory defined with ALLOT\_BUFFER.

```
Example:

0 VARIABLE tempstring 6 ALLOT

" A TEST " tempstring $! ( Initialize the string )

16 3 ALLOT_BUFFER ( Allocate 16 bytes of memory )

IF

tempstring 4+ 5 3 FILL_BUFFER ( Move 'TEST ' to buffer )

" FAIL" COUNT 3 APPEND_TO_BUFFER ( Append 'FAIL' to buffer )

ENDIF
```

BUFFER (buffer number -- address | 0)

Returns the address of the first byte of the specified buffer. The buffer must have been previously created by FILE->BUFFER, STRING->BUFFER, or ALLOT\_BUFFER. A '0' is returned when the buffer is not created or an invalid buffer number is specified. Valid buffer numbers are 0 through 255.

#### Sending a Buffer

The text must first be stored in the buffer using STRING->BUFFER or FILE->BUFFER. Once the text is in place, the buffer can be transmitted repetitively.

#### SEND\_BUFFER ( buffer number -- )

Transmits the specified buffer. Valid buffer numbers are 0 through 255.

Example:

Create text to be included in the buffer, then transmit the buffer. X<sup>°</sup> 0100100100434445<sup>°</sup> 2 STRING->BUFFER (Create text) 2 SEND\_BUFFER (Send buffer)

#### SEND\_BUFFER\_ERROR ( buffer number -- )

Transmits the specified buffer with a CRC error (HDLC/SDLC, BISYNC ASCII, or BISYNC EBCDIC), a parity error (ASYNC), and no CRC (CHARACTER SYNC).

#### TX-SEND-WAIT (--address)

Contains transmission queuing identifier for SEND\_BUFFER and SEND\_BUFFER\_ERROR. When set to 0 (default), the frame is queued for transmission and the application continues. When set to 1, the application pauses until the entire buffer is transmitted.

# **11** TEST SCRIPTS

This section contains sample complete test scripts. These test scripts have also been supplied on disk and can be loaded and run as described in the Programmer's Reference Manual.

# 11.1 TEST1

This script is used in the simulation with either HDLC/SDLC or async framing. Set the character set to 7 or 8 bit/no parity ASCII and put the simulation online.

In state 0, on reception of a frame containing the text 'HELLO' starting at the first received character, the simulation transmits a frame containing the text 'GOODBYE' and the test manager changes to state 1.

In state 1, the reception of any frame results in the creation of a trace statement.

| TCLR                           | ( Clear test manager memory )    |
|--------------------------------|----------------------------------|
| 0 STATE{                       |                                  |
| " HELLO" ?RECEIVED<br>ACTION { | ( Anchored match for 'HELLO' ? ) |
| " GOODBYE" SEND                | ( Transmit 'GOODBYE' )           |
| 1 NEW_STATE                    | ( Go to state 1 )                |
| }ACTION                        |                                  |
| )STATE                         |                                  |
| 1 STATE{                       |                                  |
| "??" ?RECEIVED                 | ( Any frame received ? )         |
| ACTION {                       |                                  |
| T." Frame ignored"             | ( Create trace statement )       |
| TCR                            |                                  |
| }ACTION                        |                                  |
| ) STATE                        |                                  |
|                                |                                  |

# 11.2 TEST2

This script is used in the simulation with either HDLC/SDLC or async framing. Set the character set to 7 or 8 bit/no parity ASCII and put the simulation online.

In state 0, on reception of a frame containing the text 'HELLO' starting at the first received character, the simulation transmits a frame containing the text 'GOODBYE' and the test manager changes to state 1.

In state 1, on reception of a frame containing the text 'GOODBYE' starting at the first received character; the state manager returns to state 0 waiting for reception of another 'HELLO'.

```
TCLR
                                    ( Clear test manager memory )
0 STATE{
      " HELLO" ?RECEIVED
                                    ( Anchored match for 'HELLO' ? )
      ACTION {
          " GOODBYE" SEND
                                    ( Transmit 'GOODBYE' )
          1 NEW STATE
                                    ( Go to state 1 )
      }ACTION
  }STATE
1 STATE{
      " GOODBYE" ?RECEIVED
                                    ( Anchored match for 'GOODBYE' )
      ACTION {
          0 NEW STATE
                                    ( Return to state 0 )
      }ACTION
  }STATE
```

# 11.3 TEST3

This test script behaves in a similar manner to TEST2 except that the state machine waits for three seconds before responding to a received 'HELLO'.

```
TCLR
                                  ( Clear test manager memory )
0 STATE{
      " HELLO" ?RECEIVED
                                  ( Anchored match for 'HELLO' ? )
      ACTION {
                               ( Transmit 'GOODBYE' )
          " GOODBYE" SEND
         1 NEW_STATE
                                  ( Go to state 1 )
      }ACTION
  }STATE
1 STATE{
      " GOODBYE" ?RECEIVED
                               ( Anchored match for 'GOODBYE' )
      ACTION {
          1 30 START_TIMER
                                 ( Start timer 1 for 3 seconds )
                                  ( Go to state 2 )
          2 NEW STATE
      }ACTION
  STATE
2 STATE{
      1 ?TIMER
                                  (Timer 1 expired ?)
      ACTION {
          0 NEW_STATE
                                  ( Return to state 0 )
      }ACTION
  STATE
```

# 11.4 TEST4

This script is used in the simulation with either HDLC/SDLC or async framing. Set the character set to 7 or 8 bit/no parity ASCII and turn the simulation online.

Figure 11–1 shows the SDL representation of this script. In state 0, there are two valid events: an anchored match for either 'HELLO' or 'BONJOUR'.

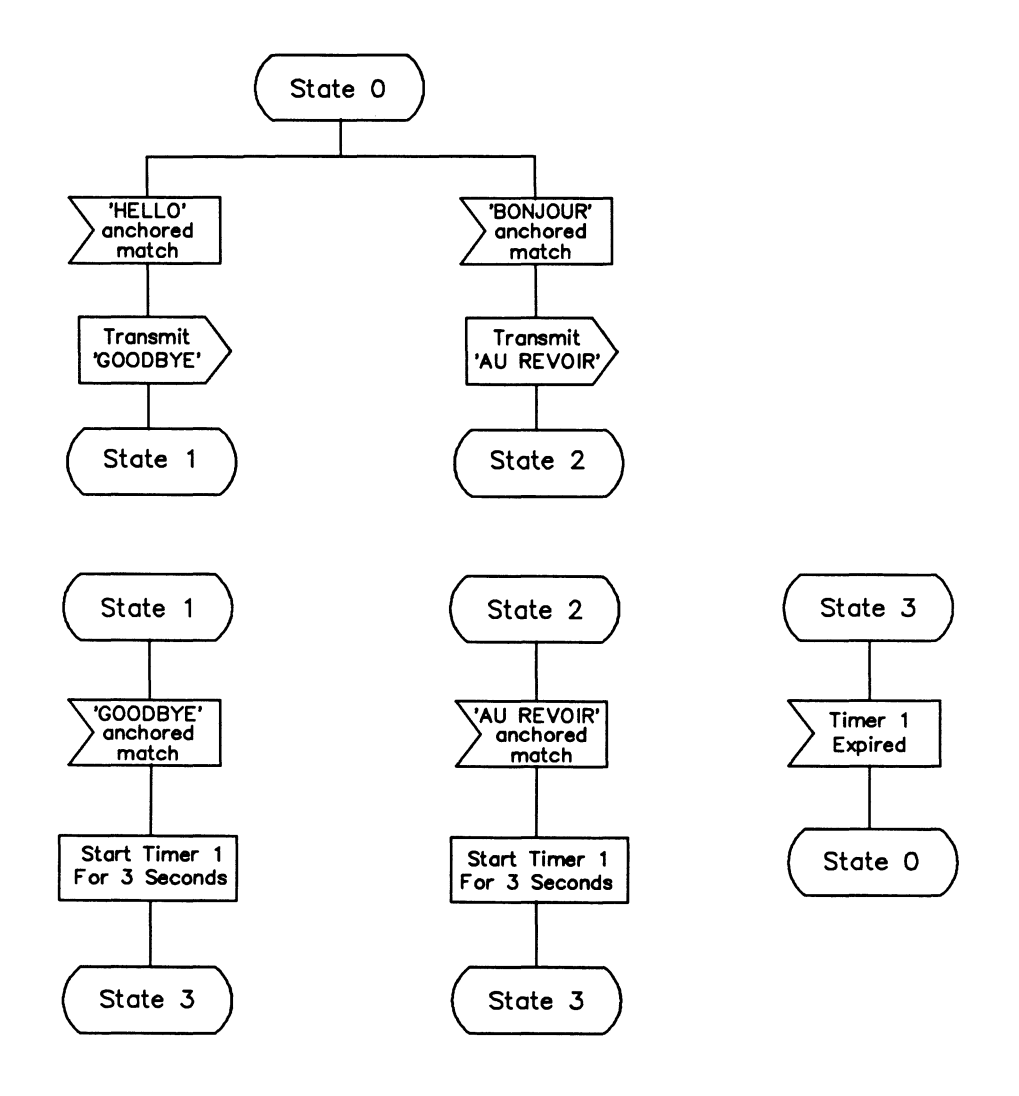

Figure 11-1 SDL Representation of TEST4

```
TCLR
                                   ( Clear test manager memory )
0 STATE{
     " HELLO" ?RECEIVED
                                   ( Anchored match for 'HELLO' ? )
      ACTION [
          " GOODBYE" SEND
                                  ( Transmit 'GOODBYE' )
         1 NEW STATE
                                   ( Go to state 1 )
      }ACTION
      "BONJOUR" ?RECEIVED
                                   ( Anchored match for 'BONJOUR' ? )
     ACTION {
         " AU REVOIR" SEND
                                  ( Transmit 'AU REVIOR' )
         2 NEW STATE
                                   ( Go to state 2 )
      }ACTION
 }STATE
1 STATE{
     " GOODBYE" ?RECEIVED
                                  ( Anchored match for 'GOODBYE' ? )
     ACTION {
         1 30 START TIMER
                                  ( Start timer 1 for 3 seconds )
         3 NEW STATE
                                  ( Go to state 3 )
      }ACTION
 STATE
2 STATE{
      " AU REVOIR" ?RECEIVED (Anchored match for 'AU REVOIR' ?)
     ACTION [
         1 30 START_TIMER
                                  (Start timer 1 for 3 seconds )
         3 NEW_STATE
                                   ( Go to state 3 )
     }ACTION
 }STATE
3 STATE{
     1 ?TIMER
                                   ( Timer 1 expired ? )
     ACTION {
         0 NEW_STATE
                                  ( Return to state 0 )
     }ACTION
 }STATE
```

# 11.5 TEST5

This script demonstrates the detection of control lead transitions in the simulation. Configure the simulation as TO DTE. Set the character set to 7 or 8 bits/no parity ASCII, put the simulation online.

In state 0, when the request to send lead turns off, the simulation turns the clear to send lead off, and the carrier detect lead on; starts timer 1 for one second and enters state 1.

In state 1, the test manager waits for one of two defined events. When a timeout indication is received from timer 1, the simulation transmits a frame containing the text 'HELLO WORLD' and restarts timer 1. When the request to send lead turns on, the simulation turns the clear to send lead on; the carrier detect lead off, and the test manager returns to state 0.

```
TCLR
                                     ( Clear test manager memory )
0 STATE{
      ?RTS OFF
                                     ( Request to send lead turning off ? )
      ACTION {
          CTS OFF
                                     ( Turn clear to send lead off )
          CD ON
                                     ( Turn carrier detect lead on )
          1 10 START TIMER
                                     ( Start timer 1 for 1 second )
          1 NEW_STATE
                                     ( Go to state 1 )
      }ACTION
  }STATE
1 STATE
      1 ?TIMER
                                     ( Timer 1 expired ? )
      ACTION [
          " HELLO WORLD" SEND
                                     ( Transmit 'HELLO WORLD' )
                                     ( Start timer 1 for 1 second )
          1 10 START TIMER
      }ACTION
      ?RTS ON
                                     ( Request to send lead turning on ? )
      ACTION {
          CTS ON
                                     ( Turn clear to send lead on )
          CD OFF
                                     ( Turn carrier detect lead off )
          0 NEW_STATE
                                     ( Return to state 0 )
      }ACTION
  }STATE
```

# 11.6 TEST6

This script is used in the USM when configured as 'TO DCE'. Put the application online. The request to send control lead changes from OFF to ON are counted. Once forty transitions occur, a beeper is sounded and a trace statement is displayed.

```
TCLR
                                       ( Clear test manager memory )
0 STATE{
      ?RTS ON
                                       ( Request to send lead turning on ? )
      ACTION{
          1 COUNTER +!
                                       ( Increment counter )
          COUNTER (a 40 =
                                       ( Does counter contain a value of 40 ? )
          IF
                                       (Yes)
              0 COUNTER !
                                       ( Initialize counter )
                                       ( Give audible alarm )
              BEEP
              T. 40 RTS leads changes"
              TCR
                                       ( Create trace statement )
          ENDIF
      }ACTION
  }STATE
```

# 11.7 TEST7

This script is used in the simulation with either HDLC/SDLC or async framing. Set the character set to 7 or 8 bit/no parity ASCII and put the simulation online.

This script shows the method of sending frames of length greater than 255 characters by using the FILE->BUFFER command.

```
TCLR
                                     ( Clear test manager memory )
" TEST256" 0 FILE->BUFFER
                                     ( Transfer text into buffer 0 )
0 STATE{
      " HELLO" ?RECEIVED
                                     ( Anchored match for 'HELLO' ? )
      ACTION {
                                     ( Transmit buffer 0 )
          0 SEND BUFFER
          1 NEW STATE
                                     ( Go to state 1 )
      }ACTION
  }STATE
1 STATE{
      " HELLO" ?RECEIVED
                                     ( Anchored match for 'HELLO' ? )
      ACTION [
          0 NEW_STATE
                                     ( Return to state 0 )
      }ACTION
  STATE
```

# 11.8 TEST\_BSC\_E

This script has the same effect as TEST2. In this case, configure the simulation for Bisync EBCDIC and an unanchored match.

| TCLR                                                           | ( Clear test manager memory )      |
|----------------------------------------------------------------|------------------------------------|
| 0 STATE[                                                       |                                    |
| " HELLO" ?SEARCH                                               | ( Unanchored match for 'HELLO' )   |
| ACTION {                                                       |                                    |
| " S <sub>H</sub> 11 <sup>S</sup> XGOODBYE <sup>E</sup> X" SEND | ( Transmit 'GOODBYE' )             |
| 1 NEW_STATE                                                    | ( Go to state 1 )                  |
| }ACTION                                                        |                                    |
| )STATE                                                         |                                    |
| 1 STATE{                                                       |                                    |
| " HELLO" ?SEARCH                                               | ( Unanchored match for 'HELLO' ? ) |
| ACTION {                                                       |                                    |
| 0 NEW_STATE                                                    | ( Return to state 0 )              |
| }ACTION                                                        |                                    |
| }STATE                                                         |                                    |

# 11.9 PT\_TEST\_PAR

This test script is used with the simulation in Bisync ASCII framing. Convert the string 'HI THERE' to 7 bit ASCII/odd parity and store in DATA1. Convert the string ' $^{S}_{X}$ HI THERE<sup>E</sup><sub>X</sub>' and store in DATA2.

In state 0, on reception of a frame containing the converted string 'HI THERE', the simulation transmits the converted string ' $_{x}^{s}$ HI THERE''.

| TCLR                                                                            | ( Clear test manager memory )                                                            |
|---------------------------------------------------------------------------------|------------------------------------------------------------------------------------------|
| " HI THERE" MAKE_DATA1<br>" <sup>S</sup> XHI THERE <sup>E</sup> X" MAKE_DATA2 ] | <pre>( Convert string to 7 bit/odd parity ) ( Convert string to 7 bit/odd parity )</pre> |
| 0 STATE {<br>DATA1 ?SEARCH<br>ACTION {                                          | ( Unanchored match for text in DATA1 )                                                   |
| DATA2 SEND<br>}ACTION<br>}STATE                                                 | ( Transmit text in DATA2 )                                                               |

# 11.10 PT\_TEST\_PAR1

This script is used with the simulation with async framing. Set the character set to ASCII and put the simulation online.

Convert the string 'HI THERE' to match the current configuration for bits per character and parity. Use the converted string both for an anchored comparison and for transmission of data.

```
TCLR (Clear test manager memory)

" HI THERE" MAKE_DATA1 (Convert string according to current configuration)

0 STATE{

DATA1 ?RECEIVED (Anchored match for text in DATA1)

ACTION{

DATA1 SEND (Transmit text in DATA1)

}ACTION

}STATE
```

# A DATA FORMATS

Figures A-1 through A-5 describe the general data formats for BOP, COP, BISYNC, and ASYNC transmissions.

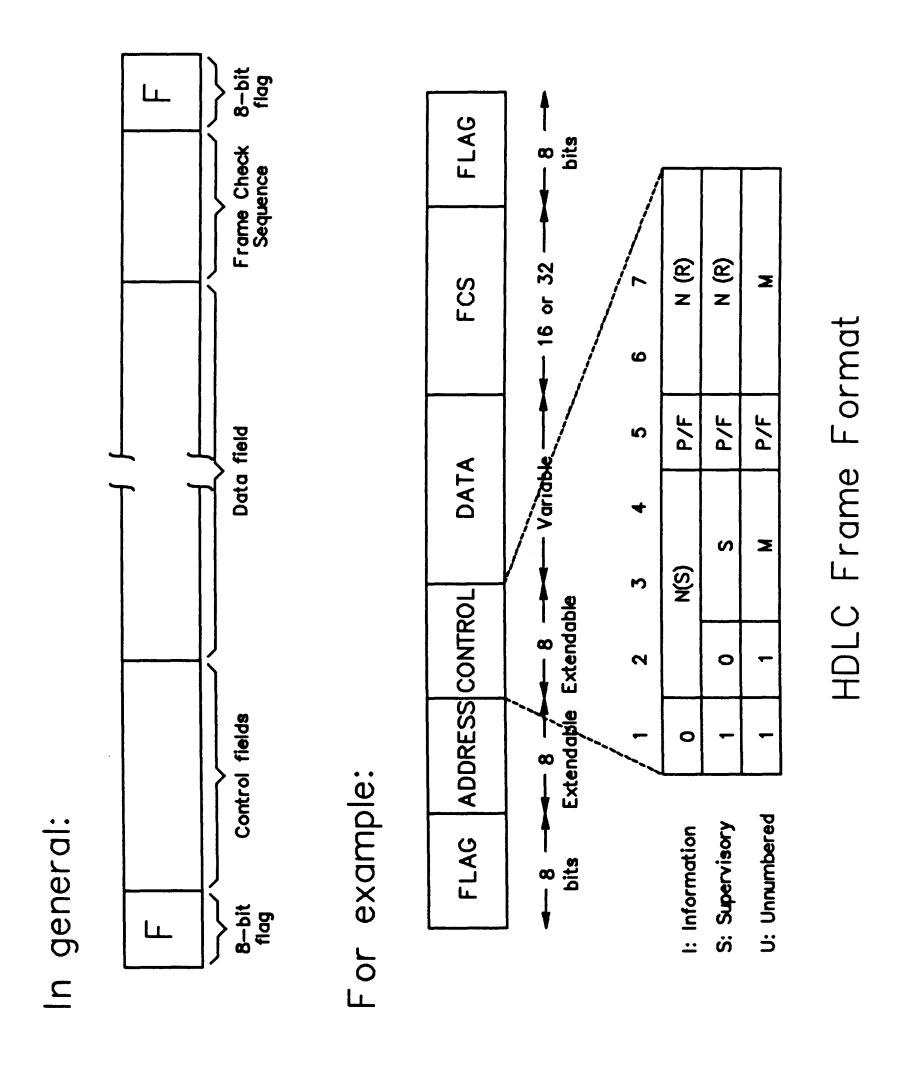

Figure A-1 Bit-Oriented Protocol Frame Format (BOP)

# Control/response formats:

| SYN | SYN | Control<br>Characters |                       |
|-----|-----|-----------------------|-----------------------|
| SYN | SYN | Leading<br>Character  | Control<br>Characters |

# Text/header formats:

| SYN | SYN | SOH | Hec | der  | ET           | в         |         | BCC  |           |           |          |     |  |
|-----|-----|-----|-----|------|--------------|-----------|---------|------|-----------|-----------|----------|-----|--|
| SYN | SYN | SOH | Hec | ıder | ST           | x         |         | Text |           | ETE<br>EX | Э/<br>:Т | BCC |  |
| SYN | SYN | STX | Т   | ext  |              | ETB<br>EX | 8/<br>T | E    | зсс       |           |          |     |  |
| SYN | SYN | DLE | STX | Trar | nspo<br>Text | areı<br>t | nt      | DLE  | ETE<br>EX | 3/<br>T   |          | BCC |  |

# Figure A-2 BISYNC Frame Formats

| Mnemonic | Name                            | ASCII<br>HEX | EBCDIC<br>HEX | Mnemonic | Name                                    | ASCII<br>HEX | EBCDIC<br>HEX |
|----------|---------------------------------|--------------|---------------|----------|-----------------------------------------|--------------|---------------|
| SYN      | Synchronous<br>Idle             | 16           | 32            | NAK      | Negative<br>Acknowledgement             | 15           | 3D            |
| SOH      | Start of<br>Heading             | 01           | 01            |          | End of<br>Intermediate                  |              |               |
| STX      | Start of<br>Text                | 02           | 02            | ITB      | B Block<br>Transmission                 | 1F           | 1F            |
| ETX      | End of<br>Text                  | 03           | 03            | ACK O    | Acknowledgement<br>0                    | 1000         | 1070          |
| ETB      | End of<br>Transmission<br>Block | 17           | 26            | ACK 1    | Acknowledgement                         | 1001         | 1061          |
| DLE      | Data Link<br>Escape             | 10           | 10            | WACK     | wait for<br>positive<br>acknowledgement | 103B         | 106B          |
| BCC      | Block Check<br>Character        |              |               | RVI      | Reverse                                 | 103C         | 107C          |
| EOT      | End of<br>Transmission          | 04           | 37            |          | Temporary                               | 0205         | 022D          |
| ENQ      | Enquiry                         | 05           | 2D            |          | Text Delay                              |              |               |

## Figure A-3 Control Character Descriptions

IDACOM

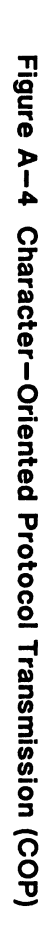

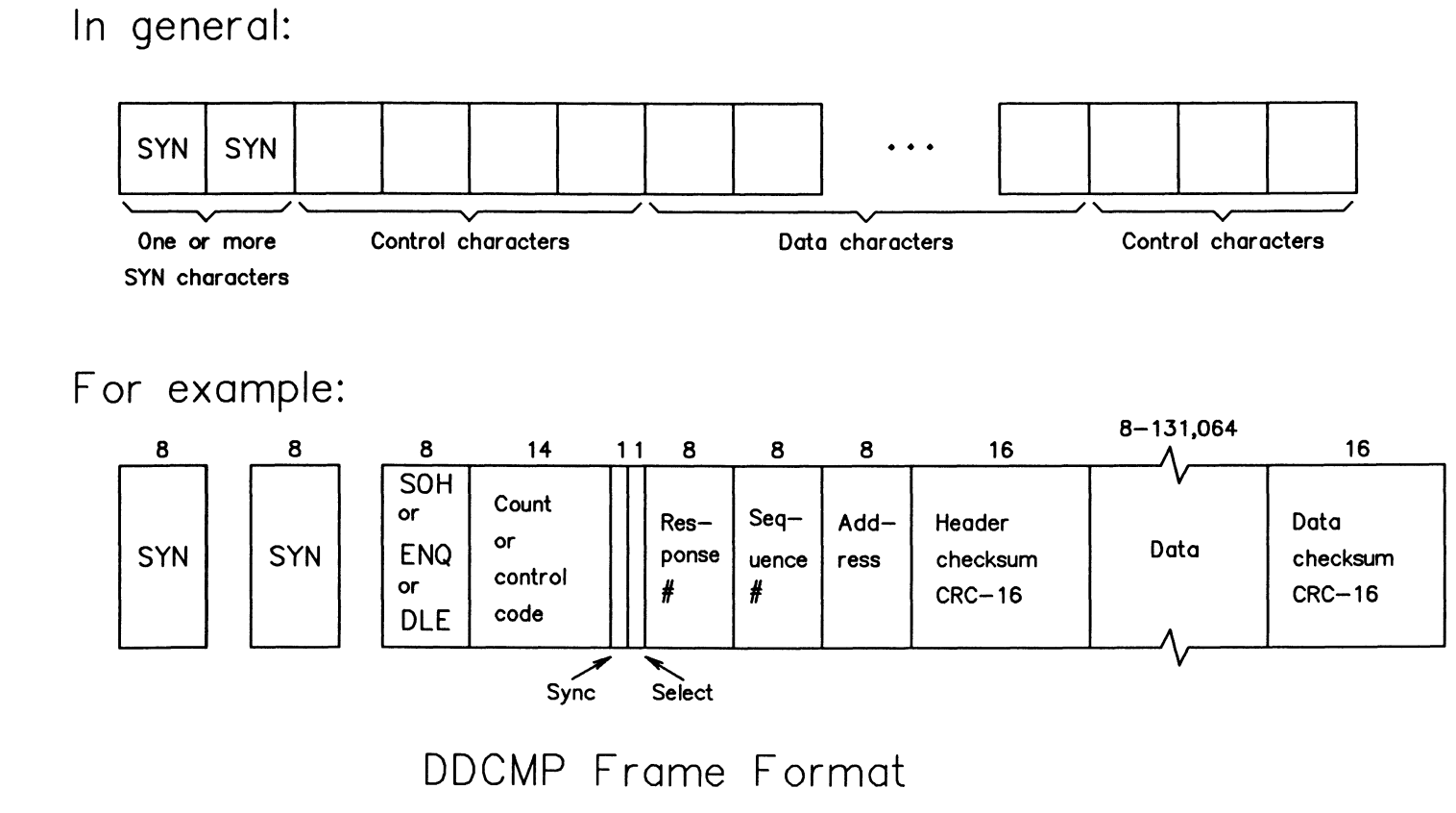

A-3 September 1990

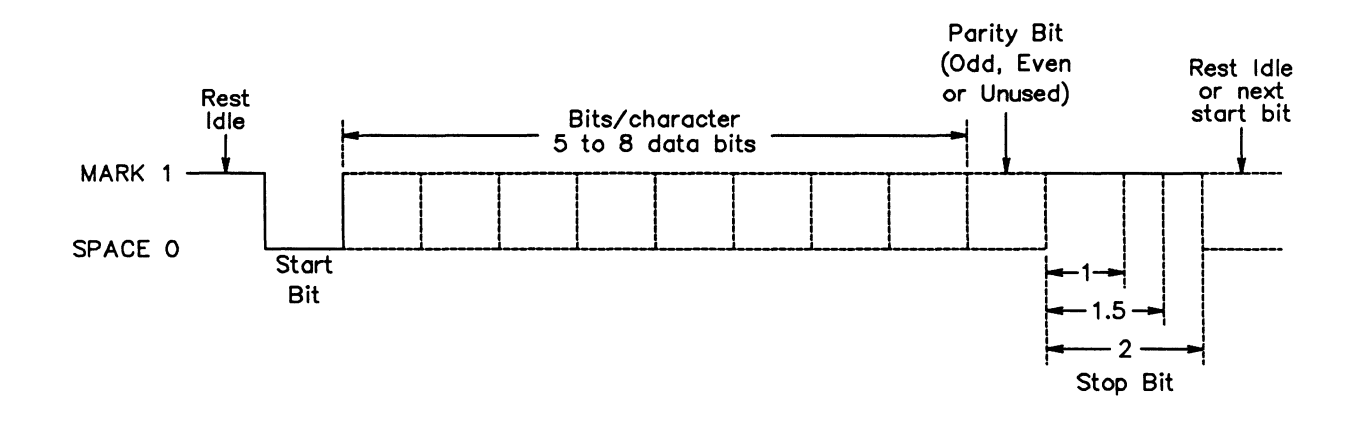

Figure A-5 ASYNC Data Character Format

The Universal Simulation and Monitor applications support two different digital signal encoding formats:

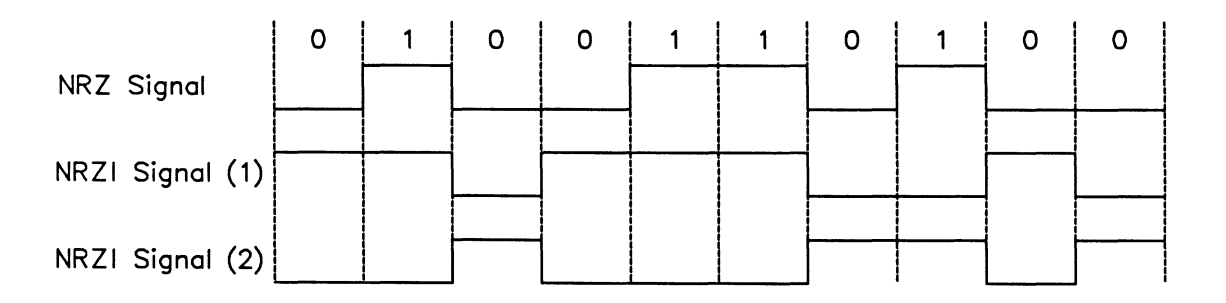

Figure A-6 NRZ and NRZI Data Encoding

Four different clocking modes are supported:

| Clocking Mode                                                                                                    | Encoding<br>Scheme                                                       | Clocking Source                                |  |  |  |
|----------------------------------------------------------------------------------------------------|--------------------------------------------------------------------------|------------------------------------------------|--|--|--|
| NRZ with Clock                                                                                                    | NRZ                                                                      | DTE 15 DCE                                     |  |  |  |
| External Tx Clock                                                                                                    | NRZ                                                                      | DTE 15 DCE 24                                  |  |  |  |
| NRZI With Clock                                                                                                    | NRZI                                                                     | DTE                                            |  |  |  |
| NRZI                                                                                                    | NRZI                                                                     | Clock speed is extracted from the data signal. |  |  |  |
| NRZ (Non-Return<br>to Zero)                                                                                                    | Return A 1-bit maps to a mark signal.<br>A 0-bit maps to a space signal. |                                                |  |  |  |
| NRZI (Non-Return<br>to Zero Inverted)                                                                                                    | rn A 1-bit maps to no transition.<br>A 0-bit maps to a transition.       |                                                |  |  |  |
| 15 – Transmit clock from DCE (DCE provided) CCITT circuit 114<br>17 – Receive clock from DCE (DCE provided) CCITT circuit 115<br>24 – Transmit clock to DCE (DTE provided) CCITT circuit 11 |                                                                          |                                                |  |  |  |
| The pin numbers she                                                                                                    | own are for the I                                                        | RS-232C interface.                             |  |  |  |

Table A-1 Clocking Modes

# **B** COMMAND SUMMARIES

| Physical Events   |                         |                                                                |  |  |  |
|-------------------|-------------------------|----------------------------------------------------------------|--|--|--|
| Command           | Stack Description       | Description                                                    |  |  |  |
| ?CRC_ERROR        | ( )                     | Detects a frame with a CRC error                               |  |  |  |
| ?ABORT            | ()                      | Detects an abort on the line                                   |  |  |  |
| ?RTS_ON, ?RTS_OFF | ( ) ( V.28, V.35 )      | Detects a transition on the request to send lead               |  |  |  |
| ?CTS_ON, ?CTS_OFF | ( ) ( V.28, V.35 )      | Detects a transition on the clear to send lead                 |  |  |  |
| ?DSR_ON, ?DSR_ON  | ( ) ( V.28, V.35 )      | Detects a transition on the data set ready lead                |  |  |  |
| ?CD_ON, ?CD_OFF   | ( ) ( V.28, V.35 )      | Detects a transition on the carrier detect lead                |  |  |  |
| ?DTR_ON, ?DTR_OFF | ( ) ( V.28, V.35 )      | Detects a transition on the data terminal ready lead           |  |  |  |
| ?SQ_ON, ?SQ_OFF   | ()(V.28)                | Detects a transition on the signal quality lead                |  |  |  |
| ?RI_ON, ?RI_OFF   | ( ) ( V.28, V.35 )      | Detects a transition on the ring indication lead               |  |  |  |
| ?DRS_ON, ?DRS_OFF | ()(V.28)                | Detects a transition on the data signal rate select lead       |  |  |  |
| ?LL_ON, ?LL_OFF   | ( ) ( V.28, V.36 )      | Detects a transition on the local loopback lead                |  |  |  |
| ?RS_ON , ?RS_OFF  | ()(V.36)                | Detects a transition on the request to send lead               |  |  |  |
| ?CS_ON, ?CS_OFF   | ()(V.36)                | Detects a transition on the clear to send lead                 |  |  |  |
| ?DM_ON, ?DM_ON    | ()(V.36)                | Detects a transition on the data set ready lead                |  |  |  |
| ?RR_ON, ?RR_OFF   | ()(V.36)                | Detects a transition on the data channel signal indicator lead |  |  |  |
| ?TR_ON, ?TR_OFF   | ()(V.36)                | Detects a transition on the data terminal ready lead           |  |  |  |
| ?IC_ON, ?IC_OFF   | ()(V.36)                | Detects a transition on the calling indicate lead              |  |  |  |
| ?SR_ON, ?SR_OFF   | ()(V.36)                | Detects a transition on the data signal rate select lead       |  |  |  |
| ?SS_ON, ?SS_OFF   | ()(V.36)                | Detects a transition on the select standby lead                |  |  |  |
| ?I_ON, ?I_OFF     | ()(V.11)                | Detects a transition in the indicate lead                      |  |  |  |
| ?C_ON, ?C_OFF     | ()(V.11)                | Detects a transition in the control lead                       |  |  |  |
| ?RXD_ON, ?RXD_OFF | () (all WAN interfaces) | Detects a transition of the data lead                          |  |  |  |

Table B-1 Physical Events

| Setting Leads     |                   |                                                        |  |  |  |
|-------------------|-------------------|--------------------------------------------------------|--|--|--|
| Command           | Stack Description | Description                                            |  |  |  |
| RTS_ON, RTS_OFF   | ( )               | Sets the request to send lead (V.28, V.35)             |  |  |  |
| CTS_ON, CTS_OFF   | ( )               | Sets the clear to send lead (V.28, V.35)               |  |  |  |
| DSR_ON, DSR_ON    | ( )               | Sets the data set ready lead (V.28, V.35)              |  |  |  |
| CD_ON, CD_OFF     | ()                | Sets the carrier detect lead (V.28, V.35)              |  |  |  |
| DTR_ON, DTR_OFF   | ()                | Sets the data terminal ready lead (V.28, V.35)         |  |  |  |
| SQ_ON, SQ_OFF     | ()                | Sets the signal quality lead (V.28)                    |  |  |  |
| RI_ON, RI_OFF     | ()                | Sets the ring indication lead (V.28, V.35)             |  |  |  |
| DRS_ON, DRS_OFF   | ()                | Sets the data signal rate select lead (V.28)           |  |  |  |
| TM_ON, TM_OFF     | ()                | Sets the test indicator lead (V.28, V.36)              |  |  |  |
| LL_ON, LL_OFF     | ()                | Sets the local loopback lead (V.28, V.36)              |  |  |  |
| SRTS_ON, SRTS_OFF | ( )               | Sets the secondary request to send lead (V.28, V.36)   |  |  |  |
| RS_ON, RS_OFF     | ( )               | Sets the request to send lead (V.36)                   |  |  |  |
| CS_ON, CS_OFF     | ( )               | Sets the clear to send lead (V.36)                     |  |  |  |
| DM_ON, DM_OFF     | ()                | Sets the data set ready lead (V.36)                    |  |  |  |
| TR_ON, TR_OFF     | ( )               | Sets the data terminal ready lead (V.36)               |  |  |  |
| IC_ON, IC_OFF     | ( )               | Sets the calling indicator lead (V.36)                 |  |  |  |
| SR_ON, SR_OFF     | ( )               | Sets the data signal rate select lead (V.36)           |  |  |  |
| RR_ON, RR_OFF     | ( )               | Sets the data channel received line signal lead (V.36) |  |  |  |
| C_ON, C_OFF       | ()                | Sets the control lead (V.11)                           |  |  |  |
| I_ON, I_OFF       | ()                | Sets the indicate lead (V.11)                          |  |  |  |
| RXD_ON, TXD_OFF   | ( )               | Sets the transmit data lead                            |  |  |  |

Table B-2 Setting Leads

| Frame Events  |                   |                                                             |  |  |  |
|---------------|-------------------|-------------------------------------------------------------|--|--|--|
| Command       | Stack Description | Description                                                 |  |  |  |
| ?RECEIVED     | ( " string" )     | Detects a frame, anchored comparison                        |  |  |  |
| ?RECEIVED_DTE | ( " string" )     | Detects a frame from the DTE side only, anchored comparison |  |  |  |
| ?RECEIVED     | ( " string" )     | Detects a frame from the DCE side only, anchored comparison |  |  |  |
| ?SEARCH       | ( " string" )     | Detects a frame, unanchored comparison                      |  |  |  |
| ?SEARCH_DTE   | ( " string" )     | Detects a frame from a DTE, unanchored comparison           |  |  |  |
| ?SEARCH_DCE   | ( " string" )     | Detects a frame from a DCE, unanchored comparison           |  |  |  |

Table B-3 Frame Events

| Sending Frames         |                   |                                                                                 |  |  |  |
|------------------------|-------------------|---------------------------------------------------------------------------------|--|--|--|
| Command                | Stack Description | Description                                                                     |  |  |  |
| SEND                   | (string )         | Sends a string as a frame                                                       |  |  |  |
| SEND_WITH_ERROR        | (string )         | Sends a string with a CRC error                                                 |  |  |  |
| SEND_WITH_ABORT        | (string )         | Sends a string and abort it during transmission                                 |  |  |  |
| A_TO_E_SEND            | ( string )        | Sends a string but first<br>convert it from ASCII to<br>EBCDIC                  |  |  |  |
| A_TO_E_SEND_WITH_ERROR | ( string )        | Sends a string with a CRC<br>error but first convert it from<br>ASCII to EBCDIC |  |  |  |
| SEND_BUFFER            | ( buffer number ) | Sends a buffer of data                                                          |  |  |  |
| MAKE_DATA1             | ( " string" )     | Converts a string from 8 bit<br>to 5, 6, or 7 bit ASCII for<br>transmission     |  |  |  |

# Table B-4 Sending Frames

| Creating Buffers |                                     |                                                                     |  |  |  |  |
|------------------|-------------------------------------|---------------------------------------------------------------------|--|--|--|--|
| Command          | Stack Description                   | Description                                                         |  |  |  |  |
| FILE->BUFFER     | (filename\buffer number)            | Loads a buffer from a file                                          |  |  |  |  |
| STRING->BUFFER   | ( string\buffer number )            | Loads a buffer from a string<br>(maximum 255 bytes)                 |  |  |  |  |
| ALLOT_BUFFER     | ( size\buffer number flag )         | Allocates memory for a buffer                                       |  |  |  |  |
| FILL_BUFFER      | ( data address\size\buffer number ) | Moves data into a buffer and<br>overwrites the previous<br>contents |  |  |  |  |
| APPEND_TO_BUFFER | ( data address\size\buffer number ) | Appends data into a buffer                                          |  |  |  |  |
| CLEAR_BUFFER     | ( buffer number )                   | Stores a size of 0 in the buffer                                    |  |  |  |  |
| BUFFER           | ( buffer number address )           | Returns the address of the first byte of the specified buffer       |  |  |  |  |

Table B-5 Creating Buffers

.

| Starting and Examining Timers |                         |                                                         |  |  |  |  |  |
|-------------------------------|-------------------------|---------------------------------------------------------|--|--|--|--|--|
| Command                       | Stack Description       | Description                                             |  |  |  |  |  |
| START_TIMER                   | (timer#\time)           | Starts an alarm (countdown) timer                       |  |  |  |  |  |
| STOP_TIMER                    | ( timer# )              | Stops (resets) an alarm timer                           |  |  |  |  |  |
| START_LAPSE_TIMER             | ( timer# )              | Starts an elapsed time timer                            |  |  |  |  |  |
| MINUTES_ELAPSED               | ( timer# minutes )      | Examines the minutes elapsed for<br>elapse time timer   |  |  |  |  |  |
| SECONDS_ELAPSED               | (timer# seconds)        | Examines the seconds elapsed for<br>elapse time timer   |  |  |  |  |  |
| MILLISECONDS_ ELAPSED         | ( timer# milliseconds ) | Examines the milliseconds elapsed for elapse time timer |  |  |  |  |  |

# Table B-6 Starting & Examining Timers

|         | Tin               | ier Events                                 |
|---------|-------------------|--------------------------------------------|
| Command | Stack Description | Description                                |
| TIMEOUT | ( flag )          | Detects a timeout of any user timer        |
| ?TIMER  | ( n flag )        | Detects a timeout of a specific user timer |
| ?WAKEUP | ( flag )          | Detects wakeup timer                       |

# Table B-7 Timer Events

| Creating User Output              |                                      |                                                                     |  |  |  |  |  |  |
|-----------------------------------|--------------------------------------|---------------------------------------------------------------------|--|--|--|--|--|--|
| Command                           | Stack Description                    | Description                                                         |  |  |  |  |  |  |
| T." goes to RAM and<br>Disk too!" | ()<br>1 space required after T."     | Displays a timestamped comment (trace statement) in the Data Window |  |  |  |  |  |  |
| TCR                               | ()                                   | Inserts a carriage return with the trace statement                  |  |  |  |  |  |  |
| Т.                                | ( value )                            | Displays a decimal value in the Data<br>Window                      |  |  |  |  |  |  |
| Т.Н                               | (value )                             | Displays a hexadecimal value in the Data<br>Window                  |  |  |  |  |  |  |
| P." goes to the<br>printer"       | ()<br>1 space required after the P." | Prints a comment                                                    |  |  |  |  |  |  |
| PCR                               | ()                                   | Sends a carriage return to the printer                              |  |  |  |  |  |  |
| Ρ.                                | ( value )                            | Prints a decimal value                                              |  |  |  |  |  |  |
| P.H                               | ( value )                            | Prints a hexadecimal value                                          |  |  |  |  |  |  |

| Program Control Events                                                                   |                       |                                           |  |  |  |  |  |
|------------------------------------------------------------------------------------------|-----------------------|-------------------------------------------|--|--|--|--|--|
| Command                                                                                  | Stack Description     | Description                               |  |  |  |  |  |
| ?KEY                                                                                     | (user function key #) | Detects a function key                    |  |  |  |  |  |
| PROMPT" text"<br>actions to be taken<br>using string at<br>address= prompt<br>END_PROMPT | ()                    | Prompts the user for keyboard input       |  |  |  |  |  |
| ?MAIL                                                                                    | ( flag )              | Detects a signal from another ITL program |  |  |  |  |  |

Table B-9 Program Control Events

# CODING CONVENTIONS

The following section outlines some coding and style conventions recommended by IDACOM. Although the user can develop his own style, it is suggested to stay close to these standards to enhance readability.

# **C.1 Stack Effect Comments**

A stack effect comment is surrounded by parentheses, and shows two stack pictures. The first picture shows any items or 'input parameters' that are consumed by the command; the second picture shows any items or 'output parameters' returned by the command.

#### Example:

The '=' command has the following stack comment:

#### $(n_1 \setminus n_2 -- flag)$

In this example,  $n_1$  and  $n_2$  are numbers and the flag is either 0 for a false result, or 1 for a true result. This same example could also be written as follows:

 $(n_1 | n_2 - - 0|1)$ 

The '\' character separates parameters when there is more than one. The parameters are listed from left to right with the leftmost item representing the bottom of the stack and the rightmost item representing the top of the stack.

The '|' character indicates that there is more than one possible output. The above example indicates that either a 0 or a 1 is returned on the stack after the '=' operation, with 0 being a false result, and 1 a true result.

# **C.2 Stack Comment Abbreviations**

Following is a list of commonly used abbreviations. In most cases the stack comments shown in this manual have been written in full rather than abbreviated.

| Symbol | Description                                                                              |
|--------|------------------------------------------------------------------------------------------|
| а      | Memory address                                                                           |
| b      | 8 bit byte                                                                               |
| С      | 7 bit ASCII character                                                                    |
| n      | 16 bit signed integer                                                                    |
| d      | 32 bit signed integer                                                                    |
| u      | 32 bit unsigned integer                                                                  |
| f      | Boolean flag (0=false, non-zero=true)                                                    |
| ff     | Boolean false flag (zero)                                                                |
| tf     | Boolean true flag (non-zero)                                                             |
| S      | String (actual address of a character string which is stored in a count prefixed manner) |

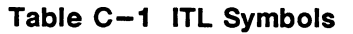

# C.3 Program Comments

Program comments appear in source code surrounded by parentheses. These describe the intent or purpose of the definition or line of code.

There must be at least one space on each side of the parentheses.

Example:

```
: HELLO (--) (Display text Hello in Notice Window)

"HELLO" (Create string)

W.NOTICE (Output to Notice Window)
```

The program comment should be kept to a minimum and yet contain enough information that another programmer can tell the intent at a glance.

# C.4 Test Manager Constructs

Coding conventions for user test scripts should generally follow the style presented throughout this manual.

Indenting nested program structures should be done using the TAB key in the editor. Furthermore, using meaningful comments is highly recommended and will enhance the continued maintainability of the program.

```
Example:
(State definition purpose comment)
```

```
0 STATE{

EVENT Recognition Commands ( Comment )

ACTION{

Action Commands ( Comment )

IF

.... ( Comment )

.... ( Comment )

ENDIF

}ACTION

}STATE
```

# C.5 Spacing and Indentation Guidelines

The following outlines the general guidelines for spacing and indentations:

- One space between colon and name in colon definitions.
- One space between opening parenthesis and text in comments.
- One space between numbers and words within a definition.
- One space between initial " in strings (i.e. with " string", W." string", T." string", P." string", X" hex characters", etc...)
- Tab for nested constructs.
- Carriage return after colon definition and stack comment.
- Carriage return after last line of code in colon definition and semi-colon.

See the examples in Appendixes C.6 and C.4.

# **C.6 Colon Definitions**

Colon definition should be preceded by a short comment. The colon definition should start at the first column of a line. All code underneath the definition name should be preceded by one tab. Each element within the colon definition should be well defined.

#### Example:

(Description of command)

```
( Stack description )
:
  COMMANDNAME
                                           ( Comment for first line of code )
      . . . . .
      IF
                                           ( Comment )
          . . . .
          DOCASE
              CASE X { ... }
                                           ( Comment )
               CASE Y { ... }
                                           ( Comment )
               CASE DUP { ... }
                                           ( Comment )
          ENDCASE
      ELSE
          BEGIN
                                           ( Comment )
               . . . . .
              . . . . .
                                           ( Comment )
          UNTIL
      ENDIF
;
```

# D ASCII/EBCDIC/HEX CONVERSION TABLE

|            |     | ~ ~ - |          |       |          |           |           |        |        |
|------------|-----|-------|----------|-------|----------|-----------|-----------|--------|--------|
| <b>HEX</b> | DEC |       |          |       | 30       | DEC<br>48 | OCT<br>60 |        | EBCDIC |
| 01         | 1   | 01    | SOH      | SOH   | 31       | 40        | 61        | 1      |        |
| 02         | 2   | 02    | STX      | STX   | 32       | 50        | 62        | 2      | SYN    |
| 03         | 3   | 03    | ETX      | ETX   | 33       | 51        | 63        | 3      | IR     |
| 04         | 4   | 04    | EOT      | PF    | 34       | 52        | 64        | 4      | PP     |
| 05         | 5   | 05    | ENQ      | HT    | 35       | 53        | 65        | 5      | TRN    |
| 06         | 67  | 06    |          |       | 36       | 54        | 66<br>67  | 6<br>7 | NBS    |
| 07         | 8   | 10    | BS       | GE    | 38       | 56        | 70        | 8      | SBS    |
| 09         | 9   | 11    | HT       | SPS   | 39       | 57        | 71        | 9      | IT     |
| 0A         | 10  | 12    | LF       | RPT   | 3A       | 58        | 72        | :      | RFF    |
| 0B         | 11  | 13    | VT       | VT    | 3B       | 59        | 73        | ;      | CU3    |
| 00         | 12  | 14    | FF       | FF    | 3C       | 60        | 74        | <      | DC4    |
| 0D         | 13  | 15    | CR       | CR    | 3D       | 61        | 75        | =      | NAK    |
|            | 14  | 17    | 50<br>SI | 50    | 35       | 62<br>63  | 70<br>77  | 2      | SUB    |
| 10         | 16  | 20    |          |       | 40       | 64        | 100       | ہٰ     | SP     |
| 11         | 17  | 21    | DC1      | DC1   | 41       | 65        | 101       | Ă      | 0.     |
| 12         | 18  | 22    | DC2      | DC2   | 42       | 66        | 102       | В      |        |
| 13         | 19  | 23    | DC3      | DC3   | 43       | 67        | 103       | С      |        |
| 14         | 20  | 24    | DC4      | RES   | 44       | 68        | 104       | D      |        |
| 10         | 21  | 25    | SVN      |       | 45       | 69<br>70  | 105       | E      |        |
| 17         | 23  | 27    | ETB      | POC   | 47       | 71        | 107       | Ġ      |        |
| 18         | 24  | 30    | CAN      | CAN   | 48       | 72        | 110       | Ĥ      |        |
| 19         | 25  | 31    | EM       | EM    | 49       | 73        | 111       | 1      |        |
| 1A         | 26  | 32    | SUB      | UBS   | 4A       | 74        | 112       | J      | cent   |
| 18         | 27  | 33    | ESC      |       | 48       | 75<br>76  | 113       | ĸ      |        |
| 10         | 20  | 35    | GS       |       | 40<br>40 | 77        | 114       | M      | ĩ      |
| 1E         | 30  | 36    | RS       | IRS   | 4E       | 78        | 116       | N      | `<br>+ |
| 1F         | 31  | 37    | US       | IUS   | 4F       | 79        | 117       | 0      |        |
| 20         | 32  | 40    | SP       | DS    | 50       | 80        | 120       | Р      | &      |
| 21         | 33  | 41    | !        | SOS   | 51       | 81        | 121       | Q      |        |
| 22         | 34  | 42    | <i>"</i> | FS    | 52       | 82        | 122       | н<br>с |        |
| 23         | 36  | 43    | #<br>¢   | RVP   | 53       | 84        | 123       | ъ<br>т |        |
| 25         | 37  | 45    | %        | LE    | 55       | 85        | 125       | ΰ.     |        |
| 26         | 38  | 46    | &        | ĒTB   | 56       | 86        | 126       | v      |        |
| 27         | 39  | 47    | '        | ESC   | 57       | 87        | 127       | W      |        |
| 28         | 40  | 50    | (        | SA    | 58       | 88        | 130       | X      |        |
| 29         | 41  | 51    | )        | SFE   | 59       | 89        | 131       | Y      |        |
| 2A<br>2B   | 42  | 52    | -        | SM/SW | 5A<br>5B | 90        | 132       | ۲<br>۲ | !<br>¢ |
| 20<br>20   | 43  | 53    | Ŧ        | MFA   | 50<br>50 | 92        | 133       | L<br>\ | Φ      |
| 2D         | 45  | 55    | -        | ENQ   | 5D       | 93        | 135       | ì      | )      |
| 2Ē         | 46  | 56    | •        | ACK   | 5E       | 94        | 136       | 2      | ;      |
| 2F         | 47  | 57    | 1        | BEL   | 5F       | 95        | 137       | _      | -      |

USM Programmer's Manual

| HFX | DFC | ост | ASCIL  | EBCDIC      | HEX | DEC | ост | ASCII | EBCDIC |
|-----|-----|-----|--------|-------------|-----|-----|-----|-------|--------|
| 60  | 96  | 140 | , een  | _           | 90  | 144 | 220 |       |        |
| 61  | 97  | 141 | а      | 1           | 91  | 145 | 221 |       | i      |
| 62  | 98  | 142 | b      |             | 92  | 146 | 222 |       | k      |
| 63  | âã  | 143 | č      |             | 93  | 147 | 223 |       | 1      |
| 64  | 100 | 144 | ď      |             | 94  | 148 | 224 |       | m      |
| 65  | 101 | 145 | 6      |             | 95  | 149 | 225 |       | n      |
| 66  | 102 | 146 | f      |             | 96  | 150 | 226 |       | 0      |
| 67  | 103 | 147 | a      |             | 97  | 151 | 227 |       | p      |
| 68  | 104 | 150 | h      |             | 98  | 152 | 230 |       | ā      |
| 69  | 105 | 151 | 1      |             | 99  | 153 | 231 |       | r      |
| 6Å  | 106 | 152 | i      | 1           | 9A  | 154 | 232 |       |        |
| 6B  | 107 | 153 | k      | 1           | 9B  | 155 | 233 |       | }      |
| 6C  | 108 | 154 | Î      | ,<br>%      | 9C  | 156 | 234 |       | ó      |
| 6D  | 109 | 155 | m      | <i>,</i> ,, | 9D  | 157 | 235 |       | )      |
| 6F  | 110 | 156 | n      | >           | 9E  | 158 | 236 |       | ,<br>+ |
| 6Ē  | 111 | 157 | 0      | 2           | 9F  | 159 | 237 |       |        |
| 70  | 112 | 160 | ñ      | •           | Â0  | 160 | 240 |       | -      |
| 71  | 113 | 161 | a<br>a | •           | A1  | 161 | 241 |       | 0      |
| 72  | 114 | 162 | r      |             | A2  | 162 | 242 |       | s      |
| 73  | 115 | 163 | s      |             | A3  | 163 | 243 |       | ť      |
| 74  | 116 | 164 | ť      |             | A4  | 164 | 244 |       | ū      |
| 75  | 117 | 165 | ů.     |             | A5  | 165 | 245 |       | v      |
| 76  | 118 | 166 | v      |             | A6  | 166 | 246 |       | Ŵ      |
| 77  | 119 | 167 | w      |             | A7  | 167 | 247 |       | x      |
| 78  | 120 | 170 | x      |             | A8  | 168 | 250 |       | v      |
| 79  | 121 | 171 | v      | 1           | A9  | 169 | 251 |       | z      |
| 7A  | 122 | 172 | z      |             | AA  | 170 | 252 |       | _      |
| 7B  | 123 | 173 |        | #           | AB  | 171 | 253 |       | L      |
| 7C  | 124 | 174 | ì      | 0           | AC  | 172 | 254 |       | -      |
| 7D  | 125 | 175 | \$     | ĭ           | AD  | 173 | 255 |       | 'n     |
| 7E  | 126 | 176 | 2      | -           | AE  | 174 | 256 |       | >      |
| 7F  | 127 | 177 | DEL    | "           | AF  | 175 | 257 |       | •      |
| 80  | 128 | 200 |        |             | B0  | 176 | 260 |       | 0      |
| 81  | 129 | 201 |        | а           | B1  | 177 | 261 |       | 1      |
| 82  | 130 | 202 |        | b           | B2  | 178 | 262 |       | 2      |
| 83  | 131 | 203 |        | С           | B3  | 179 | 263 |       | 3      |
| 84  | 132 | 204 |        | d           | B4  | 180 | 264 |       | 4      |
| 85  | 133 | 205 |        | е           | B5  | 181 | 265 |       | 5      |
| 86  | 134 | 206 |        | f           | B6  | 182 | 266 |       | 6      |
| 87  | 135 | 207 |        | g           | B7  | 183 | 267 |       | 7      |
| 88  | 136 | 210 |        | h           | B8  | 184 | 270 |       | 8      |
| 89  | 137 | 211 |        | i           | B9  | 185 | 271 |       | 9      |
| 8A  | 138 | 212 |        |             | BA  | 186 | 272 |       |        |
| 8B  | 139 | 213 |        | - <b>{</b>  | BB  | 187 | 273 |       | L      |
| 8C  | 140 | 214 |        | <u> </u>    | BC  | 188 | 274 |       | ٦      |
| 8D  | 141 | 215 |        | (           | BD  | 189 | 275 |       | ]      |
| 8E  | 142 | 216 |        | ÷           | BE  | 190 | 276 |       | ¥      |
| 8F  | 143 | 217 |        | T           | BF  | 191 | 277 |       | -      |
|     |     |     |        |             |     |     |     |       |        |

| HEX      | DEC        | ост | ASCII | EBCDIC | HEX      | DEC | ост | ASCII | EBCDIC |
|----------|------------|-----|-------|--------|----------|-----|-----|-------|--------|
| C0       | 192        | 300 |       | {      | FO       | 240 | 360 |       | 0      |
| $C_2$    | 193        | 302 |       | B      | F2       | 241 | 362 |       | 2      |
| Č3       | 195        | 303 |       | ō      | F3       | 243 | 363 |       | 3      |
| C4       | 196        | 304 |       | D      | F4       | 244 | 364 |       | 4      |
| C5       | 197        | 305 |       | E      | F5       | 245 | 365 |       | 5      |
| 06       | 198        | 306 |       | F      | F6<br>⊑7 | 246 | 366 |       | 6<br>7 |
| C8       | 200        | 310 |       | н      | F8       | 247 | 370 |       | 8      |
| Č9       | 201        | 311 |       | i      | F9       | 249 | 371 |       | 9      |
| CA       | 202        | 312 |       |        | FA       | 250 | 372 |       |        |
| CB       | 203        | 313 |       |        | FB       | 251 | 373 |       |        |
| CC       | 204        | 314 |       |        |          | 252 | 374 |       |        |
| CE       | 205        | 315 |       |        | FE       | 253 | 375 |       |        |
| CF       | 200        | 317 |       |        | FF       | 255 | 377 |       |        |
| D0       | 208        | 320 |       | }      |          |     |     |       |        |
| D1       | 209        | 321 |       | J      |          |     |     |       |        |
| D2       | 210        | 322 |       | K      |          |     |     |       |        |
| D3       | 212        | 323 |       | M      |          |     |     |       |        |
| D5       | 213        | 325 |       | N      |          |     |     |       |        |
| D6       | 214        | 326 |       | 0      |          |     |     |       |        |
| D7       | 215        | 327 |       | P      |          |     |     |       |        |
| 08       | 210        | 330 |       | Q<br>R |          |     |     |       |        |
| DA       | 218        | 332 |       |        |          |     |     |       |        |
| DB       | 219        | 333 |       |        |          |     |     |       |        |
| DC       | 220        | 334 |       |        |          |     |     |       |        |
|          | 221        | 335 |       |        |          |     |     |       |        |
| DF       | 223        | 337 |       |        |          |     |     |       |        |
| EO       | 224        | 340 |       | ١      |          |     |     |       |        |
| E1       | 225        | 341 |       | •      |          |     |     |       |        |
| E2       | 226        | 342 |       | S<br>T |          |     |     |       |        |
| E3<br>F4 | 227        | 343 |       | U I    |          |     |     |       |        |
| Ē5       | 229        | 345 |       | v      |          |     |     |       |        |
| E6       | 230        | 346 |       | W      |          |     |     |       |        |
| E7       | 231        | 347 |       | X      |          |     |     |       |        |
| EQ       | 232        | 350 |       | ř<br>7 |          |     |     |       |        |
| EA       | 234        | 352 |       | 2      |          |     |     |       |        |
| EB       | 235        | 353 |       |        |          |     |     |       |        |
| EC       | 236        | 354 |       |        |          |     |     |       |        |
| ED       | 237        | 355 |       |        |          |     |     |       |        |
| FF       | 230<br>239 | 357 |       |        |          |     |     |       |        |
# **E** BAUDOT CHARACTER SET

| Dec Value | Binary      | Hex       | Unshifted Characters<br>(letters) | Shifted Characters<br>(figures) |
|-----------|-------------|-----------|-----------------------------------|---------------------------------|
| 0         | 0 0000      | 00        | NU                                | NU                              |
| 1         | 0 0001      | 01        | E                                 | 3                               |
| 2         | 0 0010      | 02        | LF                                | LF                              |
| 3         | 0 0011      | 03        | A                                 | _                               |
| 4         | 0 0100      | 04        | (space)                           | (space)                         |
| 5         | 0 0101      | 05        | S                                 | ,                               |
| 6         | 0 0110      | 06        | I                                 | 8                               |
| 7         | 0 0111      | 07        | U                                 | 7                               |
| 8         | 0 0100      | 08        | CR                                | CR                              |
| 9         | 0 1001      | 09        | D                                 | \$                              |
| 10        | 0 1010      | 0A        | R                                 | 4                               |
| 11        | 0 1011      | 0B        | J                                 | BL                              |
| 12        | 0 1100      | 0C        | N                                 | ,                               |
| 13        | 0 1101      | 0D        | F                                 | !                               |
| 14        | 0 1110      | 0E        | C                                 | :                               |
| 15        | 0 1111      | 0F        | К                                 | (                               |
| 16        | 1 0000      | 10        | Т                                 | 5                               |
| 17        | 1 0001      | 11        | Z                                 | Т                               |
| 18        | 1 0010      | 12        | L                                 | )                               |
| 19        | 1 0011      | 13        | W                                 | 2                               |
| 20        | 1 0100      | 14        | Н                                 | #                               |
| 21        | 1 0101      | 15        | Y                                 | 6                               |
| 22        | 1 0110      | 16        | Р                                 | 0                               |
| 23        | 1 0111      | 17        | Q                                 | 1                               |
| 24        | 1 1000      | 18        | 0                                 | 9                               |
| 25        | 1 1001      | 19        | В                                 | ?                               |
| 26        | 1 1010      | 1A        | G                                 | &                               |
| 27        | 1 1011      | 1B (figs) | SO (shift out)                    | SO (shift out)                  |
| 28        | 1 1100      | 10        | М                                 | •                               |
| 29        | 1 1101      | 1D        | X                                 | 1                               |
| 30        | 1 1110      | 1E        | V                                 | =                               |
| 31        | 1 1 1 1 1 1 | 1F (LTRS) | SI (shift in)                     | SI (shift in)                   |

 Table E-1
 Baudot Character Set

## **F** COMMAND CROSS REFERENCE LIST

This appendix cross references old commands and variables, not appearing in this manual, with new replacement commands. Reference should be made to the previous versions of this manual for description of the old commands. The new commands achieve the same function, however, the input/output parameters may have changed.

| Old Command             | New Command                                                |  |
|-------------------------|------------------------------------------------------------|--|
| BYTE-TIME               | Contact IDACOM<br>(Customer Support)                       |  |
| ONLINE                  | GO_ONLINE                                                  |  |
| ON_LINE                 | GO_OFFLINE                                                 |  |
| PLAY-COUNT              | BLOCK-COUNT                                                |  |
| PLAY-ETIME              | END-TIME                                                   |  |
| PLAY-ID                 | PORT-ID                                                    |  |
| PLAY-STIME              | START-TIME                                                 |  |
| PORT @ char SYNC_CHAR   | char =SYNC<br>char = sync character                        |  |
| PORT @ length EOF_COUNT | length =EOF_COUNT<br>length = # of characters              |  |
| PORT @ n SPEED          | n =SPEED n = bit rate                                      |  |
| PORT @ time ASYNC_TIME  | time =ASYNC_TIME<br>time = timeout in tenths<br>of seconds |  |
| REC-STATUS/DATA-STATUS  | STATUS_ERR?                                                |  |
| REST=MARK               | RESET_ENABLE_ON                                            |  |
| REST=SPACE              | RESET_ENABLE_OFF                                           |  |
| SET_LONG                | LONG-INTERVAL                                              |  |
| SET_SHORT               | SHORT-INTERVAL                                             |  |
| SET_SPEED               | INTERFACE-SPEED                                            |  |
| T/RXD_TIME (received)   | START-TIME                                                 |  |

#### INDEX

Abort detecting, 10-7 transmitting, 10-12 ransmitting, 10-12 ?ABORT, 10-7 ABORT\_ERR?, 8-3 ACTION{ }ACTION, 10-1 ALLOT\_BUFFER, 10-13 ALL\_LEADS, 2-3 APPEND\_TO\_BUFFER, 10-13 Architecture monitor, 3-1 to 3-4 simulation, 9-1 to 9-3 ASCII. 6-4 ASCII to EBCDIC Conversion, 10-5, 10-12 ASCII to EBCDIC Conversion, 1 Asynchronous, see Framing ASYNC\_TIME, 2-12 Autoconfiguration, 2-13, 2-14 AUTO\_CONF, 2-13 A\_TO\_E, 10-5 A\_TO\_E, SEND, 10-12 A\_TO\_E\_SEND\_WITH\_ERROR. 10-12 B, 3-3 BACKWARD, 3-3 Baudot, 6-4, E-1 BB, 3–3 BISYNC ASCII, see Framing BISYNC EBCDIC, see Framing Bit Rate Bit nate setting, 2–7 throughput graph, 6–6 BITS/CHAR=5, 2–7 BITS/CHAR=6, 2–7 BITS/CHAR=7, 2–7 BITS/CHAR=8, 2-7 Bits/Character, setting, 2-7 Block Number decode, 8-2 display, 6-3 BLOCK-COUNT, 8-2 BOP, see Framing BOTTOM, 3-4 BUFFER, 10-14 Buffer(s), 10-12 to 10-14 allocating memory, 10-13 appending text, 10-13 clearing, 10-14 CRC error, 10-14 moving text, 10-13 number, 10-12 queuing, 10-14 sending, 10-14 size of, 10-12 structure, 10-12 C1=ALL, 7-3 C1=NONE, 7-3 Capture RAM capturing to RAM, 4-1, 4-2 clearing, 4-2 configuring, 4-1, 4-2 playback, 3-2, 9-2 printing, 4-4 saving to disk, 4-3 CAPT\_FULL, 4-2 CAPT\_OFF, 4-1 CAPT\_ON, 4-1 CAPT\_WRAP, 4-1 Character Set ASCII, 6-4 baudot, 6-4 EBCDIC, 6-4 hex, 6-4 JIS8, 6-4 teletex, 6-4 CHARACTER SYNC, see Framing CLEAR\_BUFFER, 10-14 CLEAR\_CAPT, 4-2

CLEAR\_CRT, 6-4 CLEAR\_EOF\_CHAR, 2-13 CLK=EXT\_CLK, 2-6 CLK=NRZI, 2-6 CLK=NRZIC, 2-6 CLK=STD, 2-6 Clocking, A-5 external, 2-6, A-5 NRZI, 2-6, A-5 NRZI with clock, 2-6, A-5 standard, 2-6, A-5 COMMAND\_IND, 10-9 Comparison anchored, 10-6 unanchored, 10-7 wildcard, 10-6 Configuration autoconfiguration, 2-13, 2-14 bit rate, 2-7 bits/character, 2-7 capture RAM, 4-1, 4-2 clocking, 2-6 CRC checking, 2-11 DCD control, 2-10 framing, 2-4, 2-5 interframe fill, 2-9 message length, 2-12 message timeout, 2-12 monitor, 2-1 to 2-14 parity, 2-8 protocol, 2-4 to 2-13 rest idle character, 2-10 simulation, 2-1 to 2-14 stop bits, 2-8 strip sync, 2-11 sync character, 2-9 sync reset character, 2-10 Connectors V.11, 2-2 V.28, 2-2 V.35, 2-2 V.36, 2-2 Control Character descriptions, A-2 keyboard entry, 10-11 Control Lead decode, 8-2 filters, 7-2, 7-3 turning on/off, 10-9, 11-6 Conversion, string, 10-4 COP, see Framing CRC Error(s) CCITT, 2-11 checking, 2-11 CRC 16, 2-11 test manager event, 10-7 transmitting, 10–11, 10–12, 10–14 VRC/LRC, 2–11 CRC=CCITT, 2–11 CRC=CRC\_16, 2–11 CRC=NONE, 2-11 CRC=VRC/LRC, 2-11 CRC\_ERR?, 8-3 ?CRC\_ERROR, 10-7 CTOD\_OFF, 4-3 CTOD\_ON, 4-3 CTRACE, 7-2 D1=ALL, 7-3 D1=NONE, 7-3 Data Formats, A-1 to A-5 Data Lead request report, 10-3 test manager event, 10-3 timestamp, 10-10 DATA1, 10-4 DCD Control, 2-10 DCD\_OFF, 2-10

**IDACOM** 

### **INDEX** [continued]

DCD\_ON, 2-10 DDCMP, A-3 Decode block number, 8-2 monitor, 8-1 to 8-3 physical layer, 8-1 to 8-3 simulation, 8-1 to 8-3 timer, 8-3 timestamp, 8-2 DISABLE\_EOF\_CHAR, 2-13 DISABLE\_LEAD, 2-3 DISK\_FULL, 5-1 DISK\_OFF, 5-2 DISK\_WRAP, 5-1 Display Format, 6-1 to 6-7 character, 6-2 character set, 6-4 dual, 6-5 full, 6-5 hex, 6-2 short, 6-2 split, 6-3 timestamp, 6-3 trace statements, 6-3, 6-6 DIS\_REC, 5-2 DTRACE, 7-2 Dual Window, 6-5 EBCDIC conversion from ASCII, 10-5 display, 6-4 elsplay, 6-4 string, 10-12 EBCDIC-BUF, 10-5 ENABLE\_EOF\_CHAR, 2-12 ENABLE\_LEAD, 2-3 ENB\_REC, 5-2 Encoding, 2-6, A-4 End of Frame Character, 2-12 END-TIME, 8-2 -EOF\_COUNT, 2-12 Event Recognition, 10-2 to 10-9 anchored comparison, 10-6 CRC error, 10-7 frames, 10-4 to 10-7 from DCE, 10-7 from DCE/DTE, 10-6 from DTE, 10-7 physical layer, 10-3 timers, 10-7, 10-8 unanchored comparison, 10-7 wildcard, 10-8, 10-9 EVENT-TYPE, 10-8 F, 3-3 FF, 3-3 FILE->BUFFER, 10-13 Filename, recording, 3-3 FILL\_BUFFER, 10-13 Filters, 7-1 to 7-3 lead changes, 7-2, 7-3 trace statements, 7-1, 7-2 FORWARD, 3-3 FRAME, 10-8 Frame(s) abort, 10-7, 10-12 length, 8-2 test manager events, 10-4 to 10-7 transmitting, 10-11, 10-12, 10-14 user-defined, 10-11 Framing ASYNC, 2-5, A-4 BISYNC ASCII, 2-5, A-2 BISYNC EBCDIC, 2-5, A-2 CHARACTER SYNC, 2-4, A-3 DDCMP, A-3 HDLC/SDLC, 2-4, A-1 FREEZE, 3-4, 9-3 FROM\_CAPT, 3-2

FROM\_DISK, 3-2 FULL, 6-5 FUNCTION\*KEY, 10-9 GO\_OFFLINE, 2-1 GO\_ONLINE, 2-1 HALT, 3-2, 9-3 HDLC, see Framing Hex, see Display Format IF=V11, 2-2 IF=V28, 2-2 IF=V35, 2-2 IF=V36, 2-2 IF\_FILL=MARK, 2-9 IF\_FILL=SPACE, 2-9 IF\_FILL=SYNC, 2-9 Interface bit rate, 2-7 clocking, 2-6 lead transitions, 10-9 leads, 2-3 to DCE/DTE, 2-2, 8-1 V.11/X.21, 2-2 V.28/RS-232C, 2-2 V.35, 2-2 V.36. 2-2 INTERFACE-SPEED, 6-6 Interframe Fill, 2-9 JIS8, 6-4 Layer 1, see Physical Layer Lead Transition(s), see Control Lead LEAD\*CHANGE, 10-8 LEAD-NUMBER, 8-2 Live Data capturing to RAM, 4-1, 4-2 monitor, 3-1 port identifier, 8-1 recording, 5-1, 5-2 simulation, 9-1 simultaneous playback, 3-4, 9-3 LOAD\_RETURN\_STATE, 10-2 LONG-INTERVAL, 6-7 LONG\_FRM\_ERR?, 8-3 MAKE\_DATA1, 10-4 Message end of frame character, 2-12 length, 2-12 timeout, 2-12 MONITOR, 3-1, 9-1 Monitor architecture, 3-1 to 3-4 configuration, 2-1 to 2-14 decode, 8-1 to 8-3 live data, 3-1 online/offline, 2-1 playback, 3-2 to 3-4 NEW\_STATE, 10-2 NEW\_TM, 10-2 NO\_ASYNC\_TIME, 2-12 NO\_EOF\_COUNT, 2-12 NRZ, 2-6, A-4 NRZI, 2-6, A-4 OVERRUN\_ERR?, 8-3 P=ASCII\_BISYNC, 2-5 P=ASYNC, 2-5 P-BOP[HDLC/SDLC], 2-4 P=COP\_SYNC, 2-4 P=EBCDIC\_BISYNC, 2-5 Parity, 2-8 PARITY=EVEN, 2-8

## **INDEX** [continued]

PARITY-MARK, 2-8 PARITY=NONE, 2-8 PARITY=ODD. 2-8 PARITY=SPACE, 2-8 Physical Laver configuration, 2-2 decode, 8-1 to 8-3 filters, 7-2 test manager actions, 10-9 to 10-11 test manager events, 10-3 PLAYBACK, 3-3 Playback capture RAM, 3-2, 9-2 control, 3-3, 3-4 disk recording, 3-2, 9-2 monitor, 3-2 to 3-4 simulation, 9-2, 9-3 simultaneous live data, 3-4, 9-3 Port Identifier, 8-1 PORT-ID, 8-1 Printer Configuration, 4-4 Printing capture RAM, 4-4 disk recording, 4-4 throughput graph, 6-7 PRINT\_OFF, 4-4 PRINT\_ON, 4-4 PRINT\_TPR, 6-7 Protocol configuration, 2-4 to 2-13 framing, 2-4 to 2-13 QUIT\_TRA. 4-2 R1=ALL, 7-2 R1=NONE, 7-2 R=ASCII, 6-4 R=BAUDOT, 6-4 R-EBCDIC, 6-4 R=HEX, 6-4 R=JIS8, 6-4 R=TELETEX, 6-4 REC-LENGTH, 8-2 REC-POINTER, 8-2 ?RECEIVED, 10-6 ?RECEIVED\_DCE, 10-6 ?RECEIVED\_DTE, 10-6 RECORD, 5-2 Recording captured data, 4-3 filename, 3-3 live data to disk, 5-1, 5-2 overwrite, 5-1 playback disk, 3-2, 3-3, 9-2 stop, 5-2 suspend, 5-2 Remote Control, 1-1 REP\_CHAR, 6-2 REP\_HEX, 6-2 REP\_NONE, 6-3 REP\_OFF, 6-2 REP\_ON, 6-2 REP\_SHORT, 6-2 REQ\_RXD\_OFF\_TRANS, 10-3 REQ\_RXD\_ON\_TRANS, 10-3 REQ\_RXD\_TRANS, 10-3 -RESET, 2-10 RESET\_ENABLE\_OFF, 2-10 RESET\_ENABLE\_ON, 2-10 RETURN\_STATE, 10-2 RTRACE, 7-1 RUN\_SEQ, 10-2 RXD-TRANS, 10-3 ?RXD\_OFF, 10-3 ?RXD\_ON, 10-3 RXD\_STATE, 10-3

Screen(s) clearing, 6-4 scrolling, 3-3, 3-4 split, 6-3 SCRN\_BACK, 3-3 SCRN\_FWD, 3-3 SDLC, see Framing ?SEARCH, 10-7 ?SEARCH\_DCE, 10-7 ?SEARCH\_DTE, 10-7 SEE\_TRA, 4-3 SEND, 10-11 SEND\_BUFFER, 10-14 SEND\_BUFFER\_ERROR, 10-14 SEND\_WITH\_ABORT, 10-12 SEND\_WITH\_ERROR, 10-11 SEQ{ }SEQ, 10-2 SHORT-INTERVAL, 6-7 SHORT\_FRM\_ERR?, 8-3 Simulation architecture, 9-1 to 9-3 configuration, 2-1 to 2-14 decode, 8-1 to 8-3 live data, 9-1 online/offline, 2-1 playback, 9-2, 9-3 to DCE/DTE, 2-2 -SIM\_DCE, 2-2 -SIM\_DTE, 2-2 =SPEED, 2-7 SPLIT\_OFF, 6-3 SPLIT\_ON, 6-3 START-TIME, 8-2, 10-10 State Machine, 10-1 STATE\_INIT{ }STATE\_INIT, 10-1 STATE{ }STATE, 10-1 STATUS\_ERR?, 8-3 STOP\_BITS=1.0, 2-8 STOP\_BITS=1.5, 2-8 STOP\_BITS=2.0, 2-8 String(s) conversion, 10-4, 10-12 transmitting, 10–11 STRING->BUFFER, 10–13 STRIP\_SYNC\_OFF, 2-11 STRIP\_SYNC\_ON, 2-11 -SYNC, 2-9 Sync Character setting, 2-9 stripping, 2-11 user-defined, 2-9 Sync Reset Character enabling/disabling, 2-10 setting, 2-10 user-defined, 2-10 SYNC=16, 2-9 SYNC=32, 2-9 SYNC=7E, 2-9 SYNC=96, 2-9 SYNC\_RESET=FF, 2-10 T/RXD-TIME, 10-11 TCLR, 10-1 Test Manager action definition, 10-1 actions, 10-9 to 10-12 event recognition, 10-2 to 10-9 initializing the, 10-1 sequences, 10-2 state initialization, 10-1 state transition, 10-2 stopping the, 10-2 subroutines in, 10–2 using buffers, 10–12 to 10–14 Test Script(s), 11–1 to 11–11 BISYNC ASCII, 11–10 BISYNC EBCDIC, 11–9 control lead transitions, 11-6

#### **INDEX** [continued]

.,

Test Script(s) [continued] monitor, 11-7 multiple, 10-2 simulation, 11-1 to 11-5, 11-8 Throughput Graph display, 6-6 long interval, 6-7 printing, 6-7 short interval, 6-7 TIME\*OUT, 10-8 ?TIMER, 10-7 Timer(s) decode, 8-3 test manager events, 10-7, 10-8 wakeup, 10-8 TIMER-NUMBER, 8-3 Timestamp data lead transition, decode, 8-2 display format, 6-3 TIME\_DAY, 6-3 TIME\_OFF, 6-3 TIME\_OFF, 6-3 TIM\_STOP, 10-2 TOP, 3-3 TPR\_OFF, 6-6 TPR\_ON, 6-6 Trace Statements display format, 6-6 displaying, 6-3 data lead transition, 10-10 display format, 6-6 displaying, 6-3 filters, 7-1, 7-2 TRACE\_COMP, 6-6 TRACE\_SHORT, 6-6 TRANSFER, 4-2 Transmitting abort, 10-12 buffers, 10-14 CRC error, 10–11, 10–12, 10–14 EBCDIC string, 10–12 string(s), 10–11 TRA\_ALL, 4–2 TRA\_END, 4–3 TRA\_START, 4-3 TX-SEND-WAIT, 10-14 TXD\_OFF, 10-10 TXD\_ON, 10-10 ?WAKEUP, 10-8 Wildcard(s) comparison, 10-6 test manager events, 10-8